# การใช้งาน ZX-microWiFi ร่วมกับ IPST-SE MicroBox

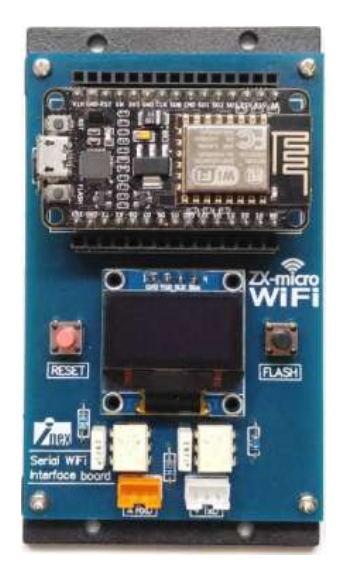

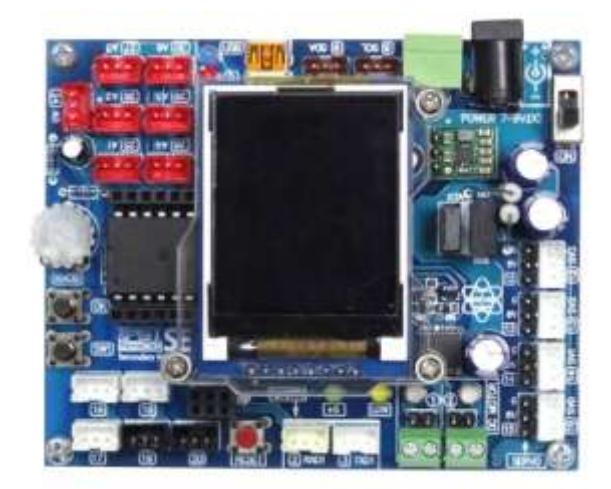

# ZX-microWiFi

### เป็นอุปกรณ์ที่ช่วยให้ชุดควบคุม ไมโครคอนโทรลเลอร์เดิมสามารถเชื่อมต่อ กับอินทอร์เน็ตได้

ZX-micro

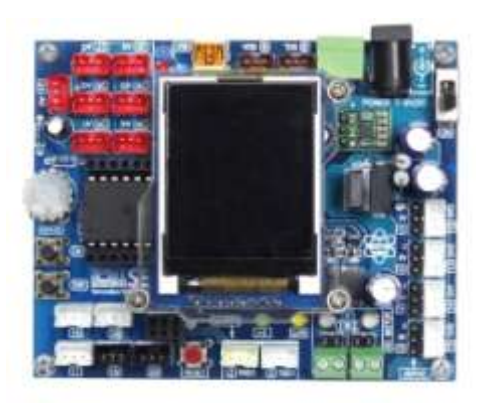

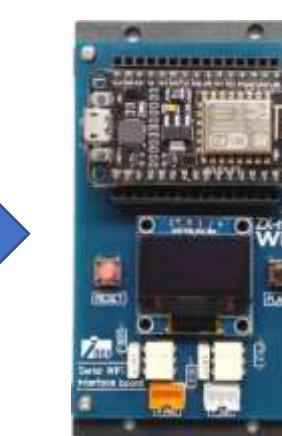

## ZX-microWiFi คุณสมบัติ

ใช้อัตราบอด 9600 บิตต่อวินาที
เป็นตัวกลางเชื่อมต่อกัน โต้นะ โล่ง
-รองรับฟังก์ชัน Chat
-รองรับฟังก์ชัน Feed
เป็นตัวกลางส่งข้อความแจ้งเตือนไปยัง แลาไพลิเคชันไลน์

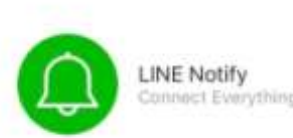

### ZX-microWiFi คุณสมบัติ

### ควบคุมอุปรณ์ผ่านอินเทอร์เน็ตด้วย NETPIE Free

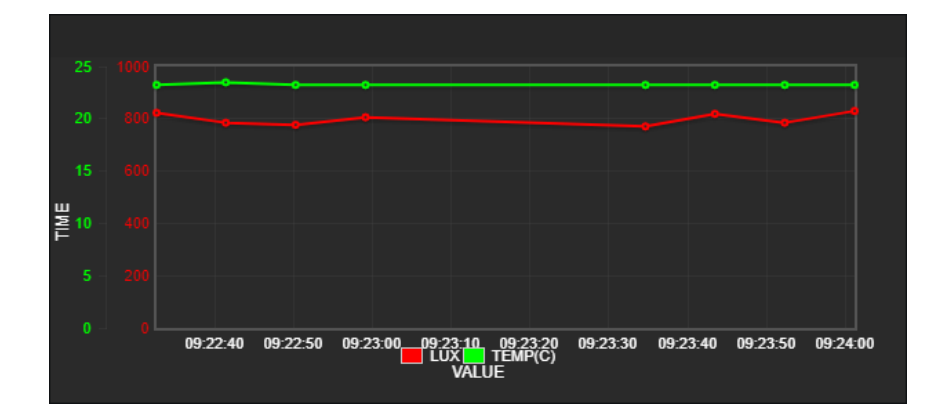

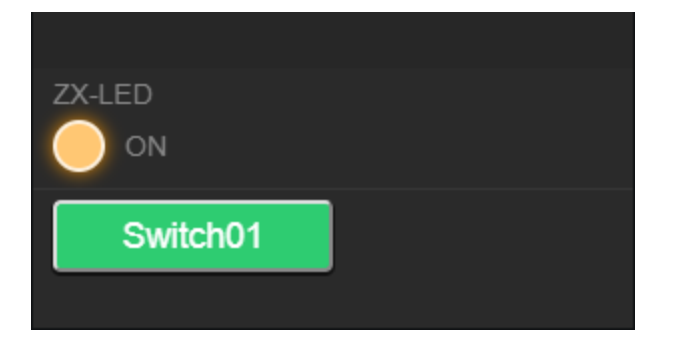

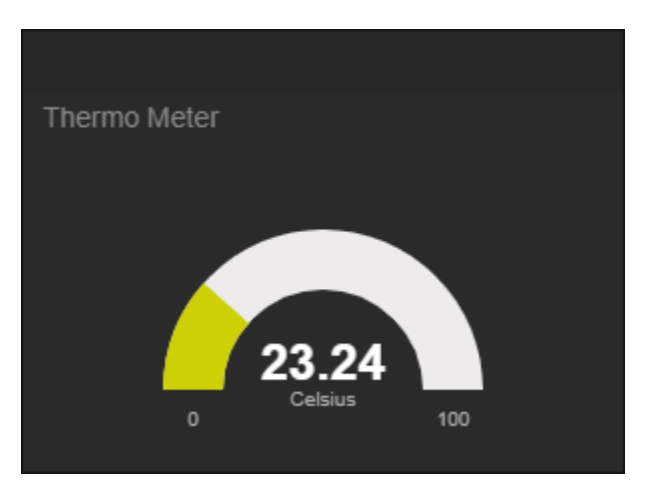

### ZX-microWiFi คุณสมบัติ

6

| โปรแกร | เมจ                                                                               | ช่วยใเ                                                                                                    | นการ                | ตั้งค่า                                                                       | ใช้             | ึ่งานง่าย |
|--------|-----------------------------------------------------------------------------------|----------------------------------------------------------------------------------------------------|---------------------|-------------------------------------------------------------------------------|-----------------|-----------|
|        | ZX-microWiFi<br>SSID<br>Password<br>APPID.<br>KEY<br>SECRET<br>ALIAS<br>TOKENLINE | i Configure 1.0<br>INEX<br>**********<br>GroupInex<br>Yn 1yT7QqyKyYFk6<br>Ksn 1hYJ2ELSNjsKb2iJa6YIg<br>ZX-uWiFi_001<br>WPIEAMTrD6DPx63Ej2u0CXEIG<br>Detect ZX-microWiFi | QkBf2367s82WdcAnE4Y | Signal SSID<br>Disconnect CONFIG & Run via U<br>Disconnect CONFIG & Run on U/ | X<br>JSB<br>ART |           |
|        |                                                                                   |                                                                                                    |                     |                                                                               |                 |           |

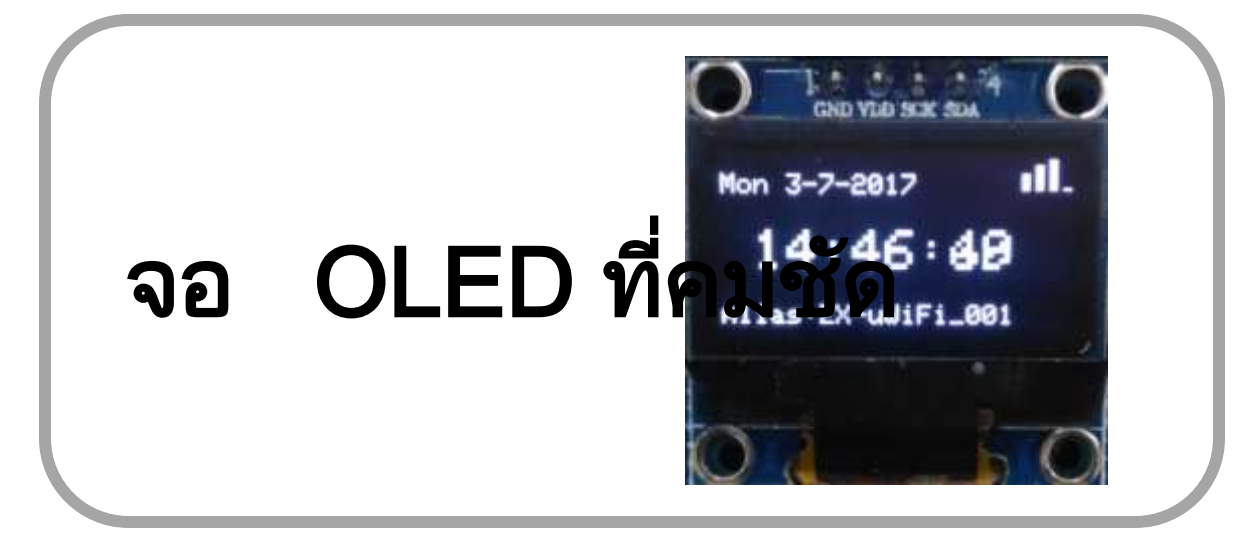

# loT (Internet of thing)

NETPIE เป็น lot (Internet of thing) Cloud Platform ที่จะให้อุปกรณ์ต่างๆมาเชื่อมต่อกับ NETPIE เข้า ด้วยกัน โดยมี NETPIE เป็นตัวกลางการสื่อสาร

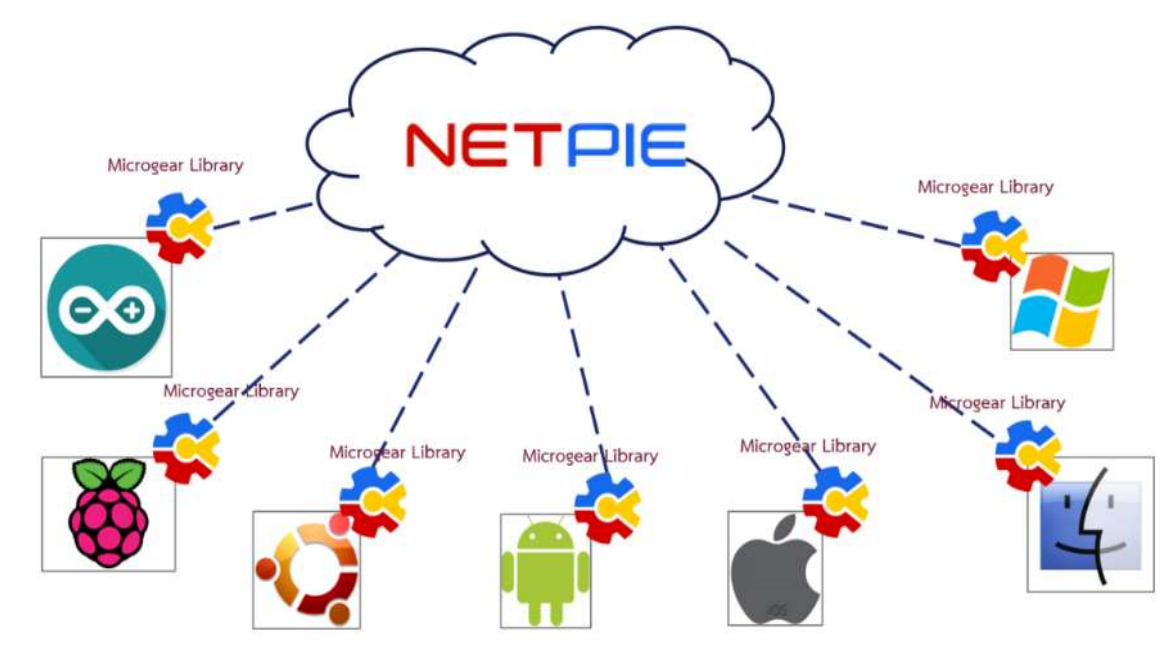

### ส่วนประกอบของ loT

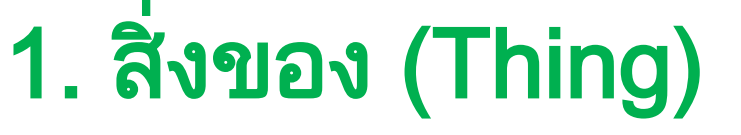

ตัวควบคุม, ตัวตรวจจับและอุปกรณ์ขับ
 โหลด

( ) ( )

- ระบบเชื่อมต่ออินเทอร์เน็ต (แบบมีสาย หรือไร้สาย)
- 4. ข้อมูล

### การสมัครใช้งาน NETPIE

# 1.ไปที่เว็บไซต์ <u>https://netpie.io/sign\_u</u>

|                                                                                                    | CREATE AN ACCOUNT                                    |                                                                                                    |
|----------------------------------------------------------------------------------------------------|------------------------------------------------------|----------------------------------------------------------------------------------------------------|
|                                                                                                    | EMAIL                                                | ×                                                                                                    |
|                                                                                                    | NAME                                                 | the second second second second second second second second second second second second second second second se |
|                                                                                                    | Terranut<br>ORGANIZATION                             |                                                                                                    |
|                                                                                                    | INEK<br>COUNTRY CODE                                 | A STATE AND A DESCRIPTION OF AND                                                                                |
| The local division of the local division of the local division of | Thailand (+56)                                       | ALPIN MA                                                                                                    |
| -                                                                                                    | 027477001                                            |                                                                                                    |
|                                                                                                    | M Lagree to the Privacy Statement and Terms of Use   | Mine Annual                                                                                                    |
|                                                                                                    | • Password will be asst to your mobile phase number. | - Asta                                                                                                    |
|                                                                                                    |                                                      |                                                                                                    |

### การสมัครใช้งาน NETPIE

#### 2.รอรับ SMS จากทาง NETPIE ส่งไปยังหมายเลข โทรศัพท์เคลื่อนที่ ที่ได้ลงทะเบียนไว้ *ตัวอย่าง SMS:* Your one-time password for NETPIE is

258770097

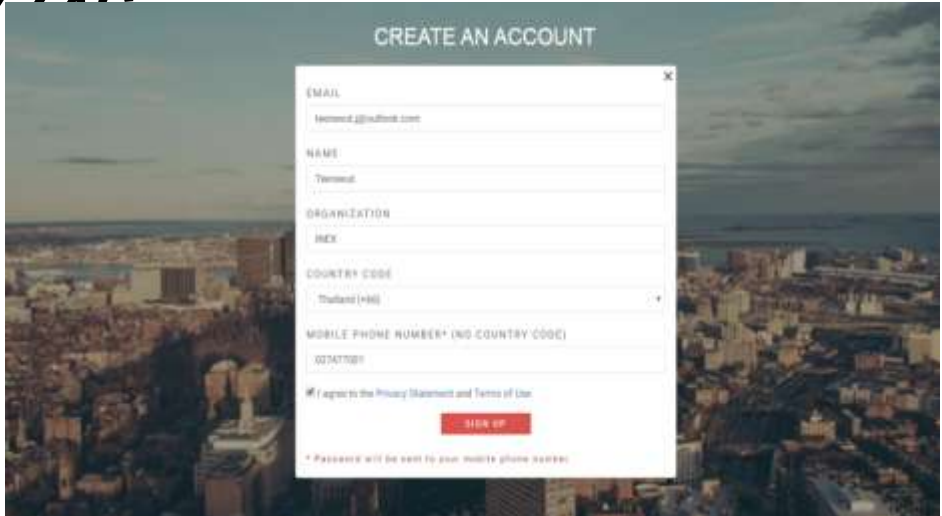

# การสมัครใช้งาน NETPIE

### เปลี่ยนรหัสผ่าน

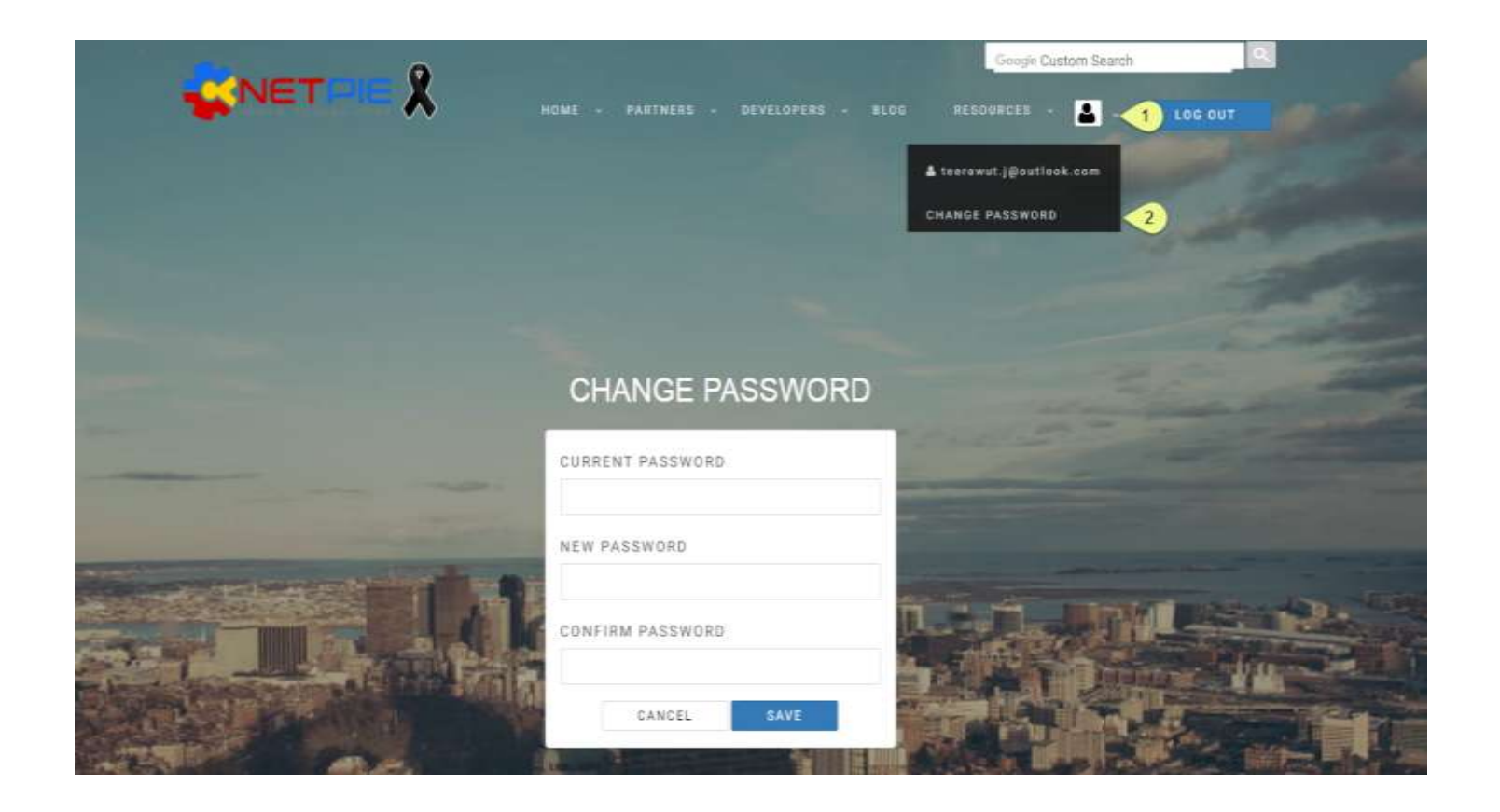

### 1.เลือกที่ RESOURCES คลิกที่เมนู APPLIPATIONS เพื่อเข้าไปที่หน้า APPLICATION

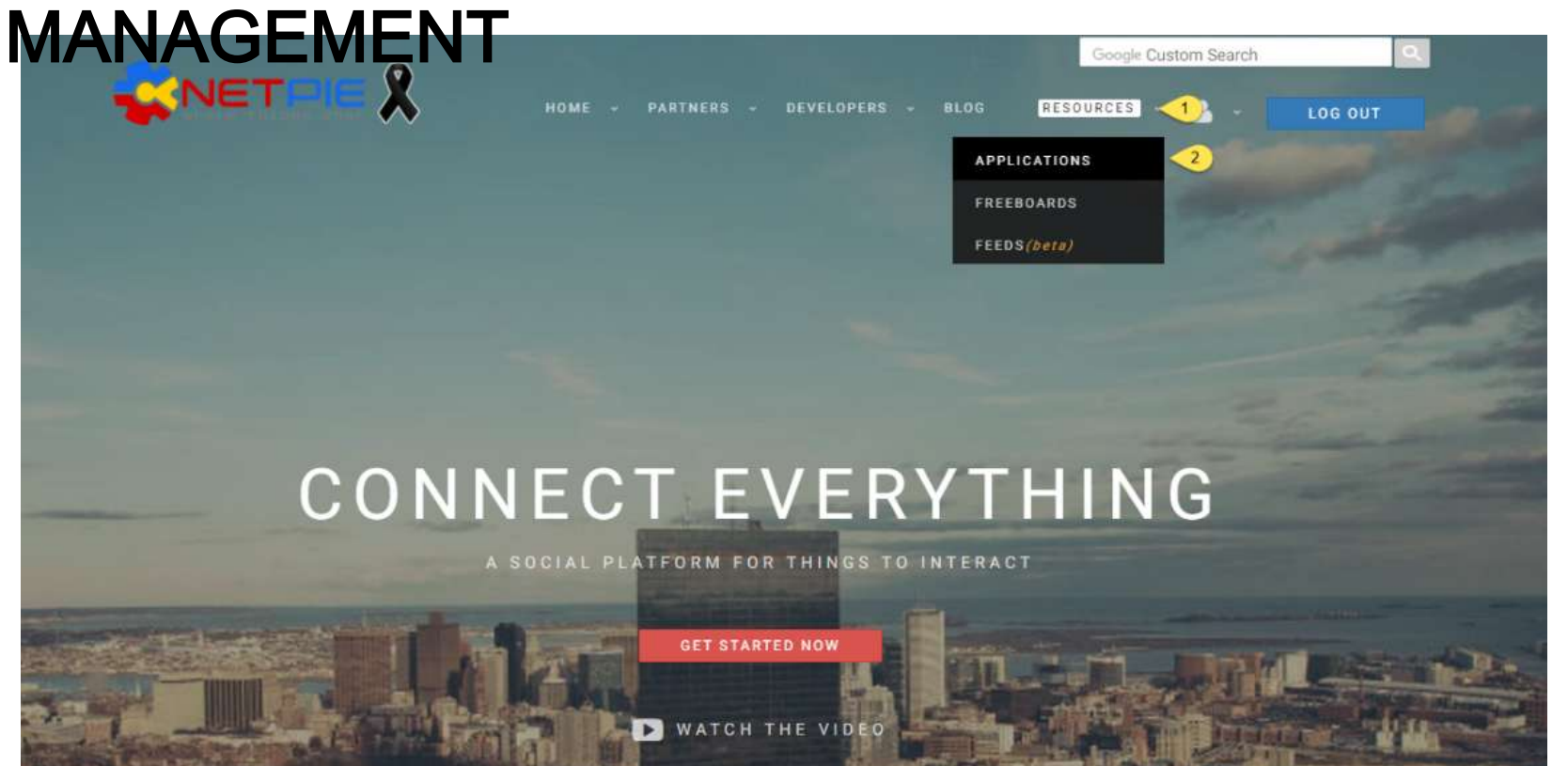

#### แสดงแอปพลิเคชันทั้งหมดที่ผู้ใช้งานมีอยู่ การสร้าง แอปพลิเคชันใหม่ทำได้โดยการคลิกที่ปุ่ม + ดังรูป

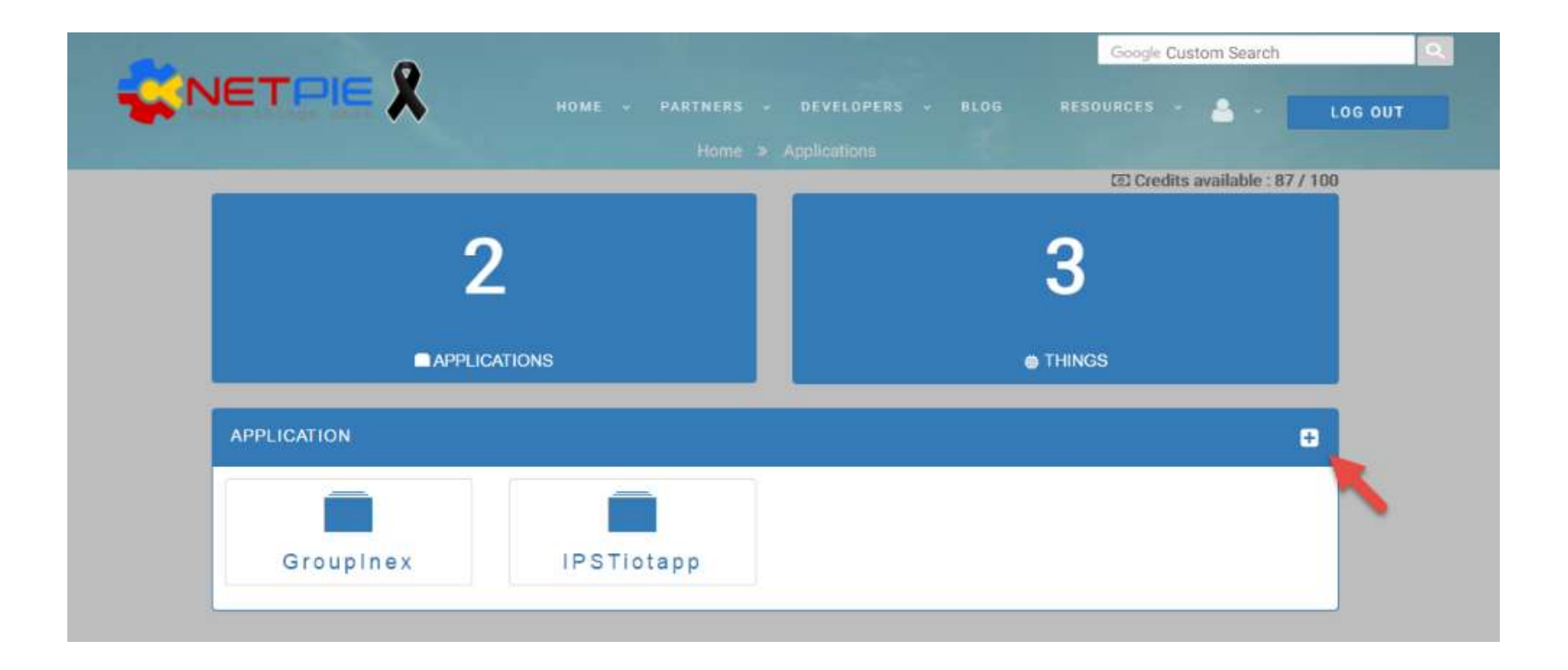

### ในหน้าต่าง Pop-up ให้กำหนดชื่อ แอปพลิเคชั่น (Application ID หรือ AppID) ที่ต้องการแล้วคลิกที่ปุ่ม CREATE

| 8 | Your unique application ID, e.g., "Pau | lSmartHome" | Goo    | gle ( |
|---|----------------------------------------|-------------|--------|-------|
|   |                                        | CREATE      | CANCEL | aredi |
|   | 2                                      |             | 2      |       |

# ถ้าหากขึ้นข้อความดังรูปให้ตั้งชื่อ Application ID หรือ AppID ใหม่อีกครั้ง เพราะบีชื่อที่บี้ถูกใช้งานแล้ว

| This AppID is already in use. Pleas | se select another AppID | >      |
|-------------------------------------|-------------------------|--------|
| GroupInex                           |                         |        |
|                                     | CREATE                  | CANCEL |

### 4.สร้าง Application Key โดยคลิกที่ปุ่ม +

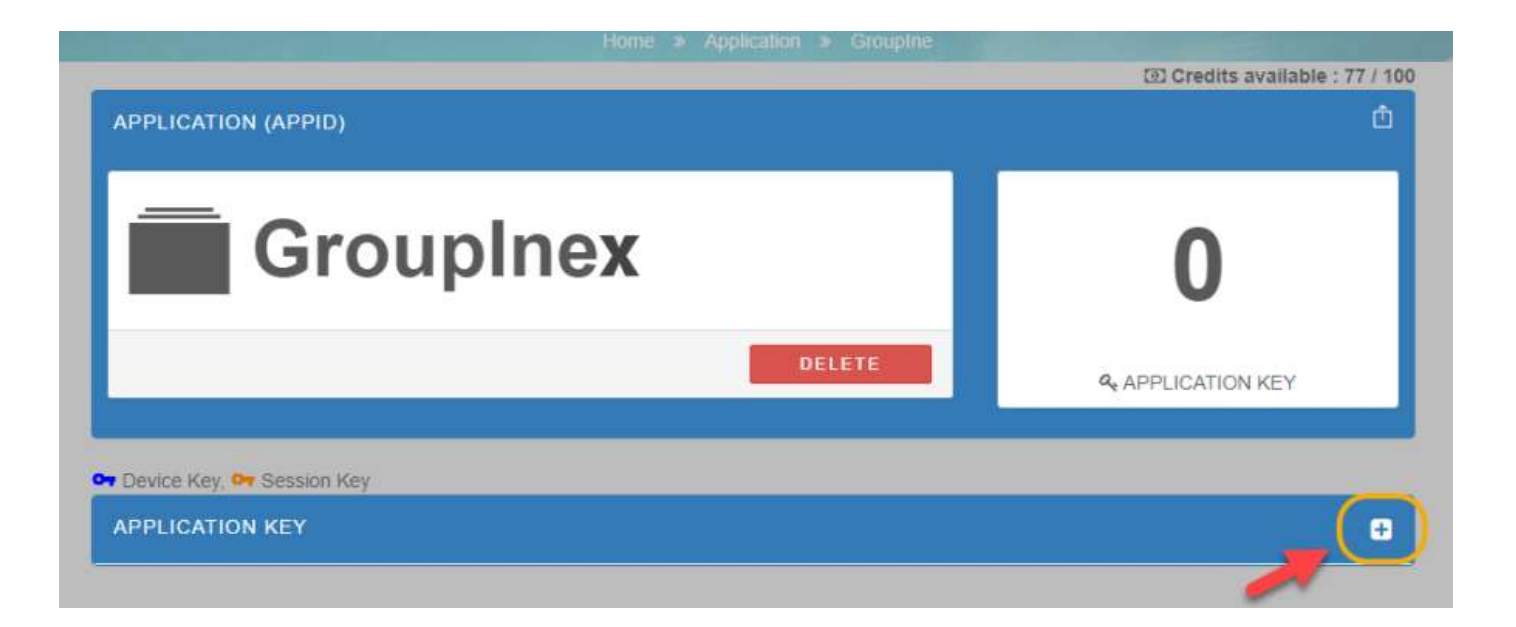

5.กำหนดชื่อของ Application Key ตามต้องการ ใน ตัวอย่างใช้ข้อความว่า "Test connect to NETPIE" และ เลือกชนิดของ Key ใน Drop-down box ให้เป็น Device Key

| 5    | Test connect to NETPIE |        |        | Google |
|------|------------------------|--------|--------|--------|
|      | Device Key             |        | -      | Gred   |
| PID  |                        | CREATE | CANCEL |        |
| P IN | ounlnov                |        |        | 0      |

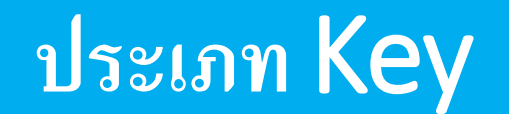

| 🕶 Device Key, 🖙 Session Key                 |   |
|---------------------------------------------|---|
| APPLICATION KEY                             | • |
| Test connect to NETPIE for HTML5 [online:0] | 8 |
| Test connect to NETPIE [online:0]           | 8 |

1.Device Key คือ Key ที่ใช้กับอุปกรณ์ประเภท กายภาพ โดย Device Key ของอุปกรณ์นั้นจะถูก จดจำไปตลอดถึงแม้อุปกรณ์จะไม่ได้เชื่อมต่อกับ

NETPIE แล้ว 2. Session Key คือ Key ที่ใช้กับอุปกรณ์ที่มีการใช้งาน ไม่ถาวรเช่น เบราว์เซอร์ เมื่อยกเลิกการเชื่อมต่อหรือปิด เบราว์เซอร์ไปตัวตนของอุปกรณ์นั้นจะถูกลบทิ้ง

#### รายละเอียด

| Test connect to | NETPIE          |   |
|-----------------|-----------------|---|
| Key :           | Yn1yT7QqyKyYFk6 |   |
| Secret :        |                 | ۲ |
| REST API auth : |                 | ۲ |
|                 |                 |   |

Application Key Name สามารถระบุอุปกรณ์ของตนภายใต้ AppID Key เป็นกุญแจที่อุปกรณ์ใช้สำหรับเชื่อมต่อ NETPIE
Secret เป็นรหัสลับหรือรหัสผ่าน สำหรับให้อุปกรณ์เชื่อมต่อ NETPIE
REST API auth เป็นกุญแจที่เรียงต่อกับรหัสลับเพื่อใช้สำหรับการใช้ งานด้วย REST API

### Line Notify การแจ้งเตือนจากเว็บ เซอร์วิสทาง LINE

LINE ได้มีบริการแจ้งเตือนจากเว็บเซอร์วิสไป ยังผู้ขอรับบริการ แต่ผู้ใช้งานจะต้องเพิ่ม Line Notify เป็นเพื่อนในบัญชีของท่านก่อน Line Notify สามารถส่งได้ทั้งคุณคนเดียว หรือเป็นกลุ่มก็ได้

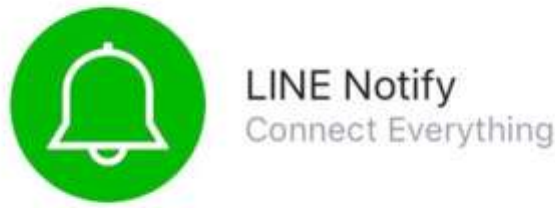

### ไปที่ <u>https://notify-bot.line.me</u> จากนั้น เลื่อนลงด้านล่างจะเจอ QR Code ให้เพิ่ม เพื่อนโดยการสแกน OR Code นี้

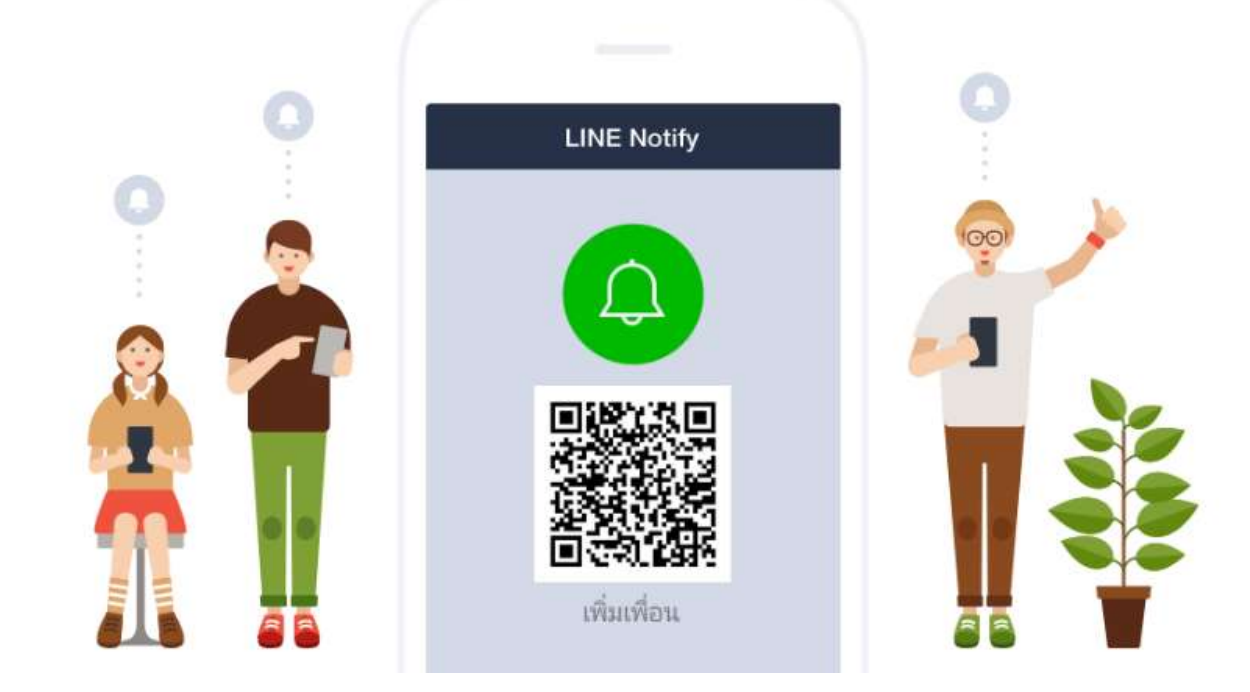

# 2. จากนั้นไปที่ เข้าสู่ระบบ

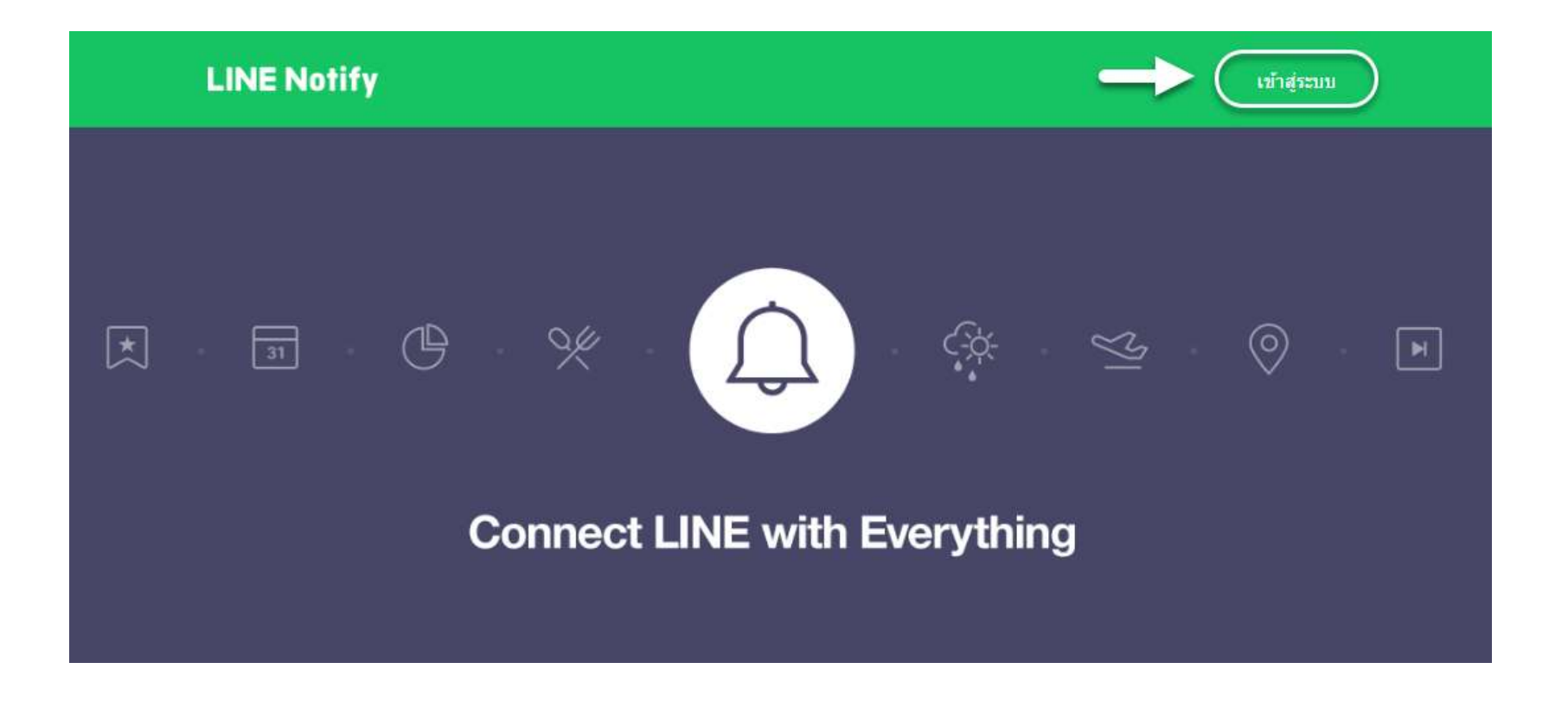

| 3. ให้ใส่ E<br>นี้ผู้อ่านต้อง<br>ลงทะเ | Email และ<br>ไปตั้งค่าบัถ<br>LIN | รหัสผ่า<br>บูชี LIN | น ใน<br>IE ขอ <sup>.</sup> | เขันตอน<br>งท่านให้ |
|----------------------------------------|----------------------------------|---------------------|----------------------------|---------------------|
|                                        | Email address                    | ?                   |                            |                     |
|                                        | Password                         |                     |                            |                     |
|                                        | Log ir                           | ı                   |                            |                     |
|                                        | About LINE   © LINE              | E Corporation       |                            |                     |

2

 4. เมื่อคลิก Log in แล้วตรงส่วนเข้าสู่ระบบ จะเปลี่ยนเป็นชื่อบัญชีของผู้ใช้นั้น ให้คลิก ตรงรูปลูกศรชี้ลง(หมายเลข 1) แล้วคลิกที่ My page (หมายเลข2)

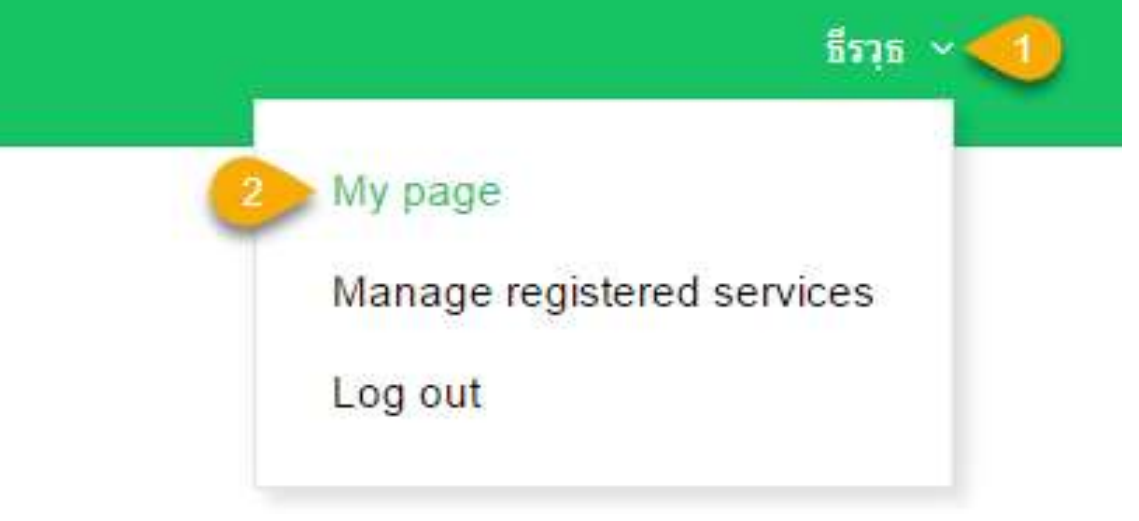

### 5. เลื่อนลงด้านล่างจากนั้นจะเห็นปุ่มที่มี ข้อความว่า Generate token ดังรูปให้คลิก ปุ่มเพื่อสร้าง Token

Generate access token (For developers)

By using personal access tokens, you can configure notifications without having to add a web service.

Generate token

LINE Notify API Document

- 6. กรอกรายละเอียดและเลือกบัญชีปลายทางที่ต้องการรับ การแจ้งเตือน
- หมายเลข 1 ชื่อ Token
- หมายเลข 2 ช่องค้นหาบัญชีปลายทา
- หมายเลข 3 ปุ่มสร้าง Token

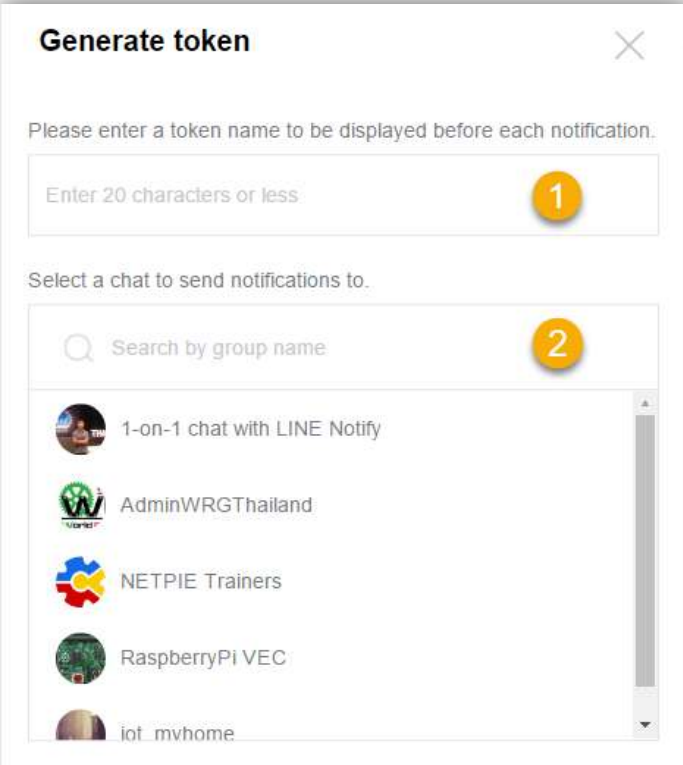

Note: Revealing your personal access token can allow a third party to obtain the names of your connected chats as well as your profile name

# 7. จากนั้นคลิกที่ปุ่ม Generate token จะ ปรากฏ Token ให้คัดลอกเก็บไว้ เพราะ ท่านจะได้เห็น Token นี้ครั้งเดียวเท่านั้นถ้า เอกศสน เปลา

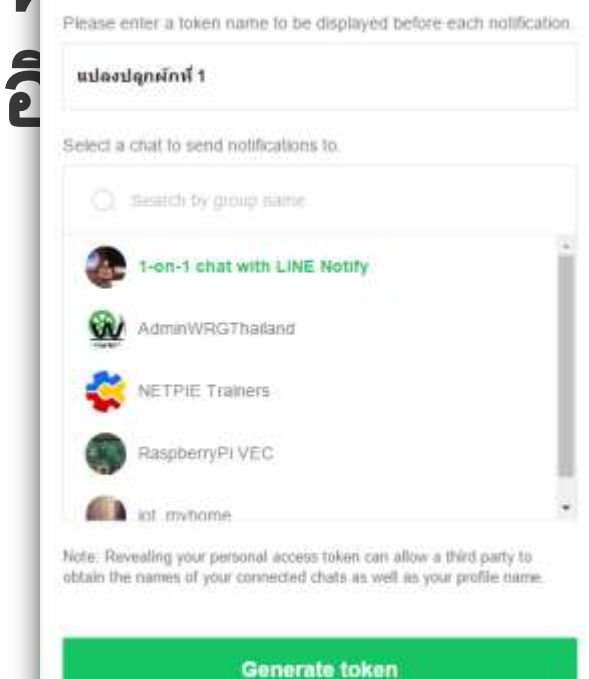

### 8. เมื่อคลิกปุ่ม Close แล้วจะเห็นชื่อ Token ที่เราได้สร้างไว้ดังรูป หากต้องการ ยกเลิกให้คลิกปุ่ม Disconnect

#### Connected services

Your connected services. Press the Disconnect button to disconnect any service.

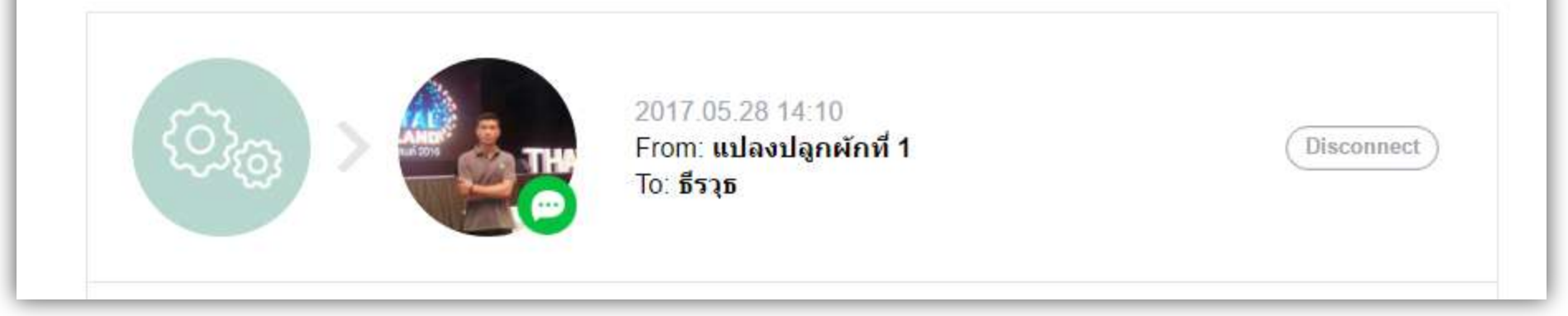

#### ทดสอบการสงขอความแจงเตอน LINE

#### ไป ที่ https://iot.makersmagazine.in.th/webL ทดสอบส่งข้อความแจ้งเตือนไปยัง Application LINE LINE notifications Token t4Dun2NXZLdcLEIeRuXF7IHYzbdEYGzuDgwYD7kCxj3 Messages: Responses: Teerawut HTTP/11 200 OK วิตพรมมา Server: nginx Date Tue, 11 Jul 2017 10:04 18 GMT Content-Type application/json;charset=UTF-8 Transfer-Encoding: chunked Connection keep-alive คัดลอกข้อความด้านส่างหากต้องการส่งข้อความเป็นภาษาไทยและภาษาอื่นๆ Keep-Alive timeout=3 Teerawut%20%0A%E0%B8%88%E0%B8%B4%E0%B8%95%ED%B8%95%E0%B8%A3% X-RateLimit-Limit 1000 E0%B8%A1%E0%B8%A1%E0%B8%B2 X-RateLimit-ImageLimit 50 X-RateLimit-Remaining 992 Press button send to application LINE

### ข้อมูลที่ต้องเตรียมไปกรอกใน ZX-microWiFi

- 1. ชื่อและรหัสผ่านที่ใช้เชื่อมต่อกับตัวปล่อย สัญญาณ WiFi
   2. Key ต่างๆที่ได้จากการสมัครใช้บริการของ NETPIE
   3. Token ได้จากการสมัครใช้บริการ Notify
- ของแอปพลิเคชัน LINE

# โปรแกรมตั้งค่า ZX-microWiFi

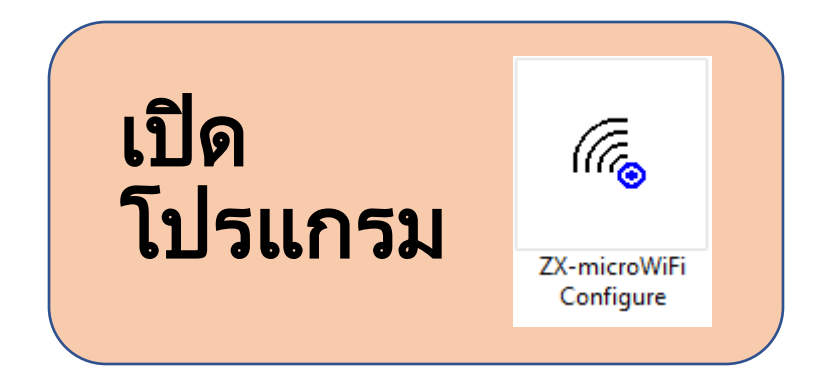

|                                                      | ZX-microWiFi Configure 1.0 | × |
|------------------------------------------------------|----------------------------|---|
| SSID<br>Password<br>APPID.<br>KEY<br>SECRET<br>ALIAS |                            |   |
| TOKENLINE                                            |                            |   |
|                                                      | Detect ZX-microWiFi        |   |

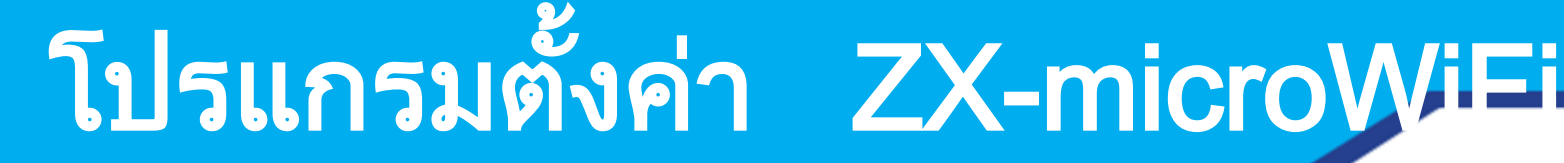

### รายละเอียดที่ต้องกรอกข้อมูล

- ssid = ชื่อตัวปล่อยสัญญาณ WiFi password = รหัสผ่าน
- . APPID = Application ID ที่ได้จาก NETPIE KEY = Key ที่ได้จาก NETPIE
- SECRET = Secret Key ที่ได้จาก NETPIE
- ALIAS = ชื่อเรียกของ ZX-MicroWiFi เป็น ตัวกำหนดชื่อของอุปกรณ์ในระบบ
- TOKENLINE = Token ที่ได้จากการขอรับบริการ Notify ของ Application LINE

# โปรแกรมตั้งค่า ZX-microWiEi

#### 1.เปิดโปรแกรม ZX-microWiFi Configure พร้อม กับต่อบอร์ด ZX-microWiFi เข้ากับคอมพิวเตอร์ ด้วยสาย MicroUSB

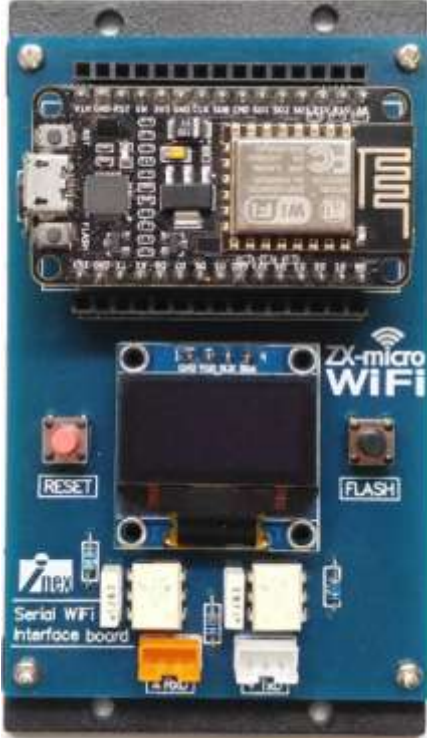

# โปรแกรมตั้งค่า ZX-microWiEi

### 2. คลิกที่ปุ่ม Detect ZX-microWiFi

|                                                      | ZX-microWiFi Configure 1.0 | ×  |
|------------------------------------------------------|----------------------------|----|
| SSID<br>Password<br>APPID.<br>KEY<br>SECRET<br>ALIAS |                            | (G |
| TOKENLINE                                            | Detect ZX-microWiFi        |    |

# <u>โปรแกรมตั้งค่า</u> ZX-microWiEi

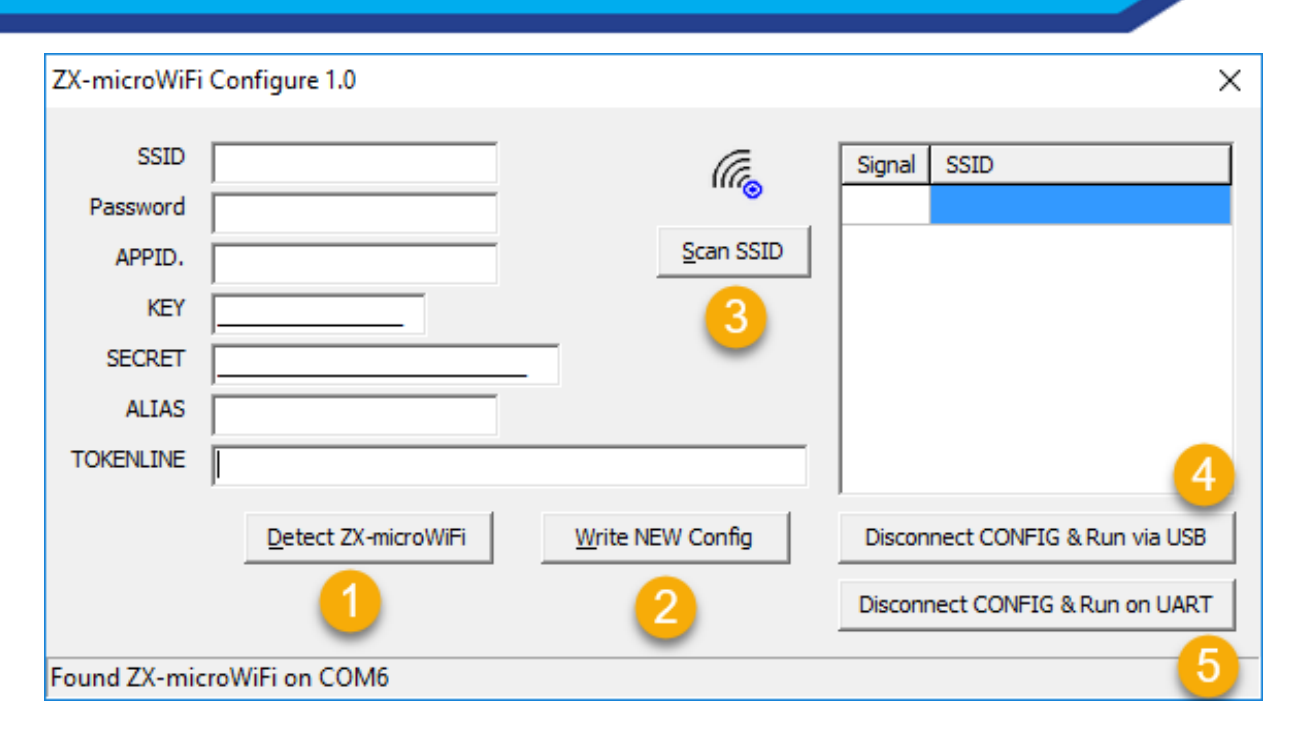

ปุ่มหมายเลข 1 ตรวจสอบและอ่านค่าจากบอร์ด ZX-microWiFi ปุ่มหมายเลข 2 บันทึกค่าที่ตั้งใหม่ ี่ปุ่มหมายเลข 3 ค้นหาอุปกรณ์ปล่อยสัญญาณ WiFi ที่บอร์ด ZXmicroWiFi สามารถมองเห็นและเชื่อมต่อได้ ี่ปุ่มหมายเลข 4 ยกเลิกการเชื่อมต่อและใช้งานผ่านทาง USB ้ปุ่มหมายเลข 5 ยกเลิกการเชื่อมต่อและใช้งานผ่านทาง UART

# <u>ตั้งค่าเชื่อมต่อ</u>WiFi

### คลิกที่ปุ่ม Scan SSID

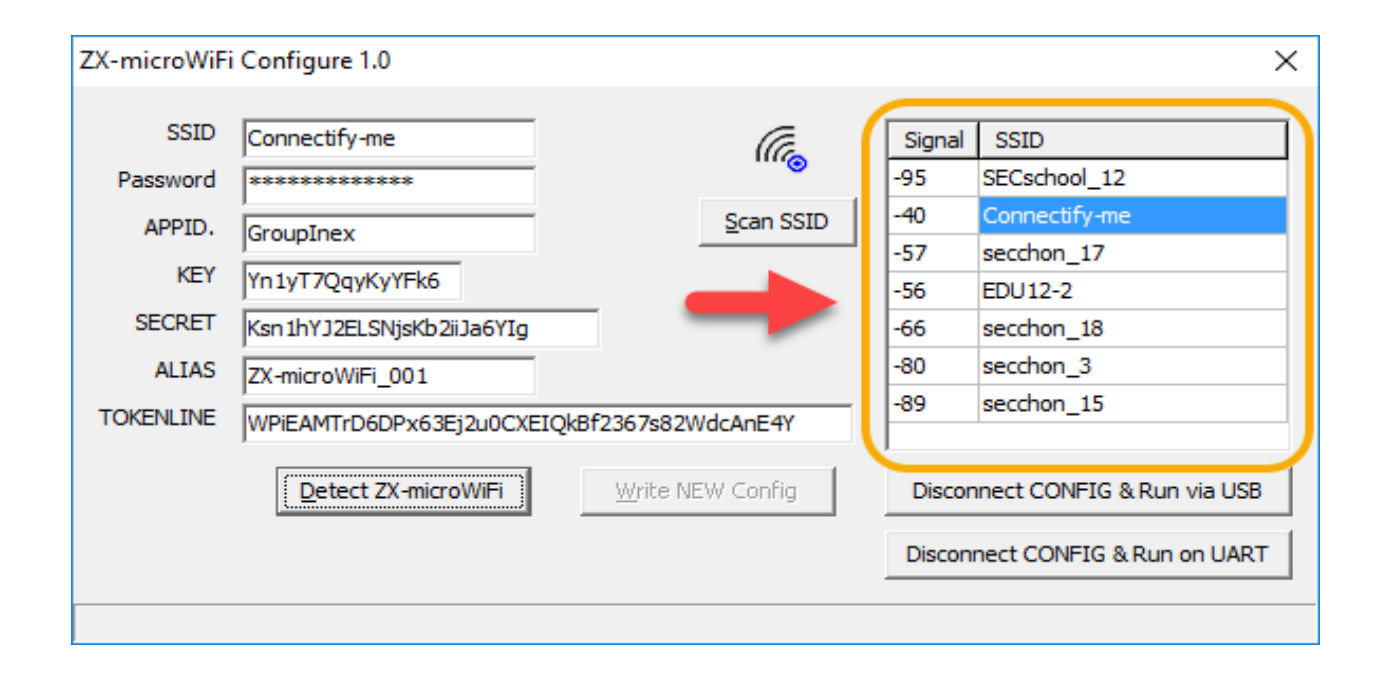

# บันทึกการตั้งค่า

### เมื่อตั้งค่าเรียบร้อยแล้วหากต้องการบันทึกให้คลิกที่ปุ่ม Write NEW Config

| ZX-microWiFi     | i Configure 1.0           |                 |                   |        | 1                          | × |
|------------------|---------------------------|-----------------|-------------------|--------|----------------------------|---|
| SSID<br>Password | INEX                      |                 | (the              | Signal | SSID                       | ] |
| APPID.           | GroupInex                 |                 | <u>S</u> can SSID |        |                            |   |
| KEY              | Yn 1yT7QqyKyYFk6          |                 |                   |        |                            |   |
| SECRET           | Ksn1hYJ2ELSNjsKb2iiJa6YIg |                 |                   |        |                            |   |
| ALIAS            | ZX-microWiFi_001          |                 |                   |        |                            |   |
| TOKENLINE        | WPiEAMTrD6DPx63Ej2u0CXEIQ | kBf2367s82V     | VdcAnE4Y          |        |                            |   |
|                  | Detect ZX-microWiFi       | <u>W</u> rite N | EW Config         | Discor | nnect CONFIG & Run via USB |   |
|                  |                           |                 |                   | Discon | nect CONFIG & Run on UART  |   |
|                  |                           |                 |                   |        |                            |   |
### การต่อใช้งาน

# ใช้สายJST ต่อทั้ง2 เข้าด้วยกันZX-microWiFiIPSTRxD (ส้ม)TxD1 (ขาว)TxD (ขาว)RxD1 (ส้ม)

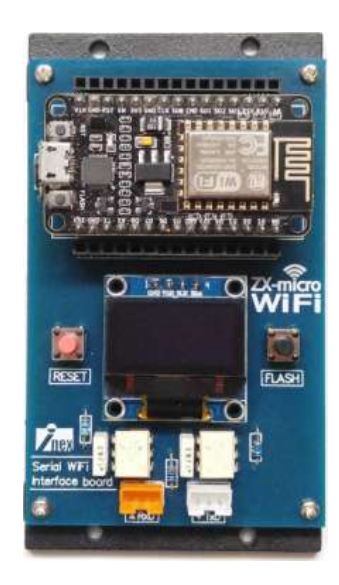

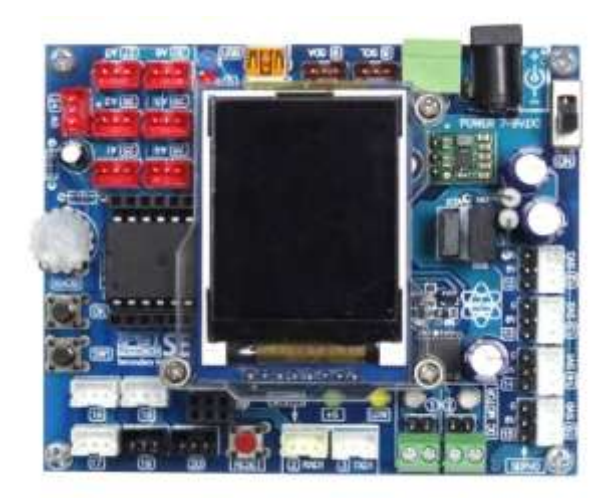

## ตวอยางท 1 แจงเตอนเบยง

### แจ้งเตือนไปยัง LINE เมื่อ IPST เริ่มต้นทำงาน ด้วยข้อความว่า "JPST Started" โปรแกรม

}

```
Sine Notity in the he
```

```
void setup() {
```

```
Serial1.begin(9600);
```

```
Serial1.println("line IPST Started");
```

```
void loop() {
```

### คำสั่ง line

#### เป็นคำสั่งที่ใช้ส่งข้อความเพื่อแจ้งเตือนไปยัง Application Line

#### ຽງປແບບ

line <message> message ข้อความที่ต้องการส่งและข้อความไม่ สามารถมีช่องว่างได้

ตัวอย่างการใช้งาน

Serial.println("line PIST\_Started")

### ตัวอย่างที่ 2

#### ส่งค่าสถานะหลอดไฟไปยัง NETPIE พร้อมแสดง โปรแกรม Switch01\_LED\_NETPIE.ino

```
#include "ipst.h"
void setup() {
  Serial1.begin(9600);
  Serial1.println("line IPST Started");
void loop() {
  if(in(17)){
    Serial1.println("netpieChat LED16 1");
    out(16,1);
  } else {
    Serial1.println("netpieChat LED16 0");
    out(16,0);
  }
  delay(500);
```

### คำสั่ง netpieChat

เป็นคำสั่งใช้ส่งข้อความไปยังอุปกรณ์ปลายทางเพียงระบุบ แค่ชื่อของอุปกรณ์เท่านั้น

#### ຽງງແກກ

netpieChat <target> <message> target ชื่อของอุปกรณ์ที่ต้องการส่งข้อความไปถึง message ข้อความที่ต้องการส่ง **ตัวอย่างการใช้งาน** 

Sreial.println("netpieChat myroom LED1ON") หากมีอุปกรณ์ใด ได้ตั้งชื่อ (Alias) ว่า myroom ก็จะ ได้รับข้อความว่า "LED1ON" นี้ไปทันที่

### การต่อใช้งาน

| ZX-microWiFi | IPST       |
|--------------|------------|
| RxD (ส้ม)    | TxD1 (ขาว) |
| TxD (ขาว)    | RxD1 (ส้ม) |

| IPST   | Device      |
|--------|-------------|
| pin 17 | ZX-Switch01 |
| Pin 16 | ZX-LED      |

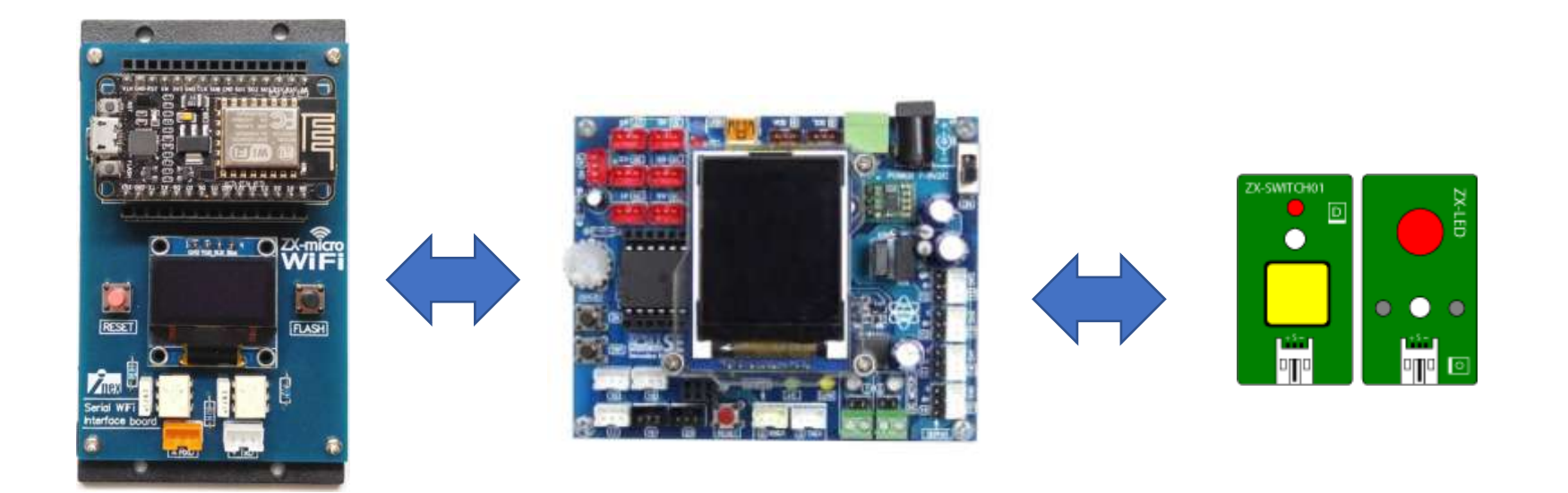

#### การใช้งานและตั้งค่า NETPIE Freeboard ผ่านทางหน้าเว็บ NETPIE

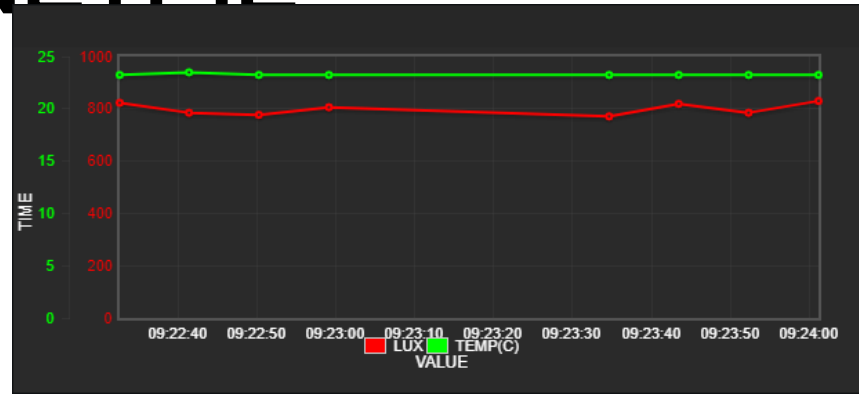

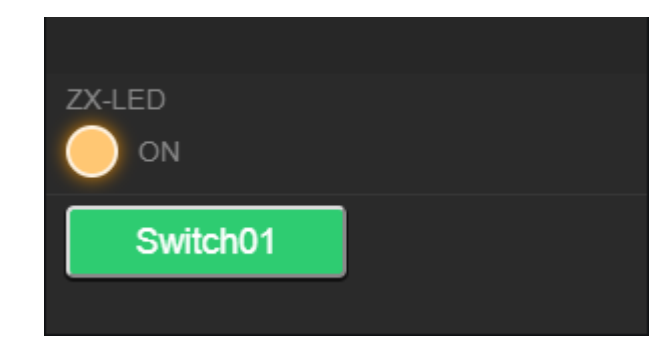

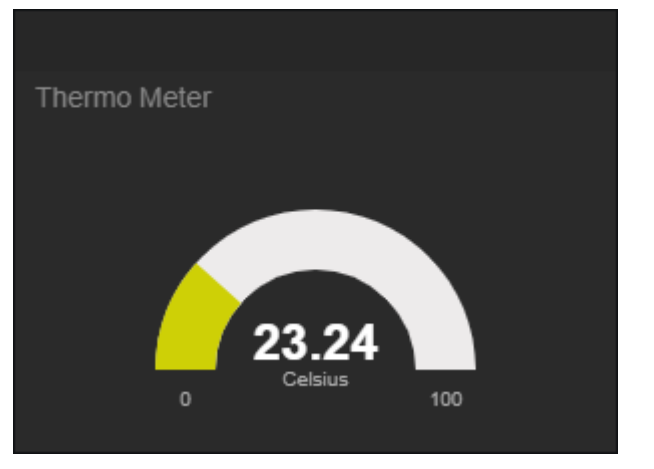

#### 1.เข้าสู่ระบบ NETPIE Account แล้วไปที่เมนู RESOURCES > FREEBOARDS

| APPLICATIONS        |   |
|---------------------|---|
| FREEBOARDS          | 2 |
| FEEDS <i>(beta)</i> |   |
| FEEDS(beta)         |   |

### 2.คลิกเครื่องหมาย + เพื่อสร้าง Freeboard ชิ้นมาใหม่

|           | Credits available : 87 / 100 |
|-----------|------------------------------|
| FREEBOARD |                              |
| A IPSTiot | × ×                          |
|           |                              |
|           |                              |

### 3.ตั้งชื่อ Freeboard แล้วกดปุ่ม CREATE

| 0   |             |        |        | Google Cust |
|-----|-------------|--------|--------|-------------|
| = X | MyDashboard |        |        | ES -        |
|     |             | CREATE | CANCEL | Credits a   |
|     |             |        |        |             |

#### เมื่อคลิกปุ่ม CREATE จะมีรายชื่อ Freeboard ที่ได้สร้างไว้อยู่ในรายการ หากต้องการเข้าไปตั้งค่าหรือใช้งานให้ คลิกที่ชื่อ Freeboard ที่ต้องการใช้งาน ได้เลย

|                | Credits available : 86 / 100 |
|----------------|------------------------------|
| FREEBOARD      | •                            |
| A IPSTiot      | 8                            |
| 28 MyDashboard | 8                            |

#### 4.หากไม่แสดงรายการใดๆให้เห็น ให้ คลิกที่ปุ่มตั้งค่าดังรูป จะแสดงรายการ ทั้งหาวาร

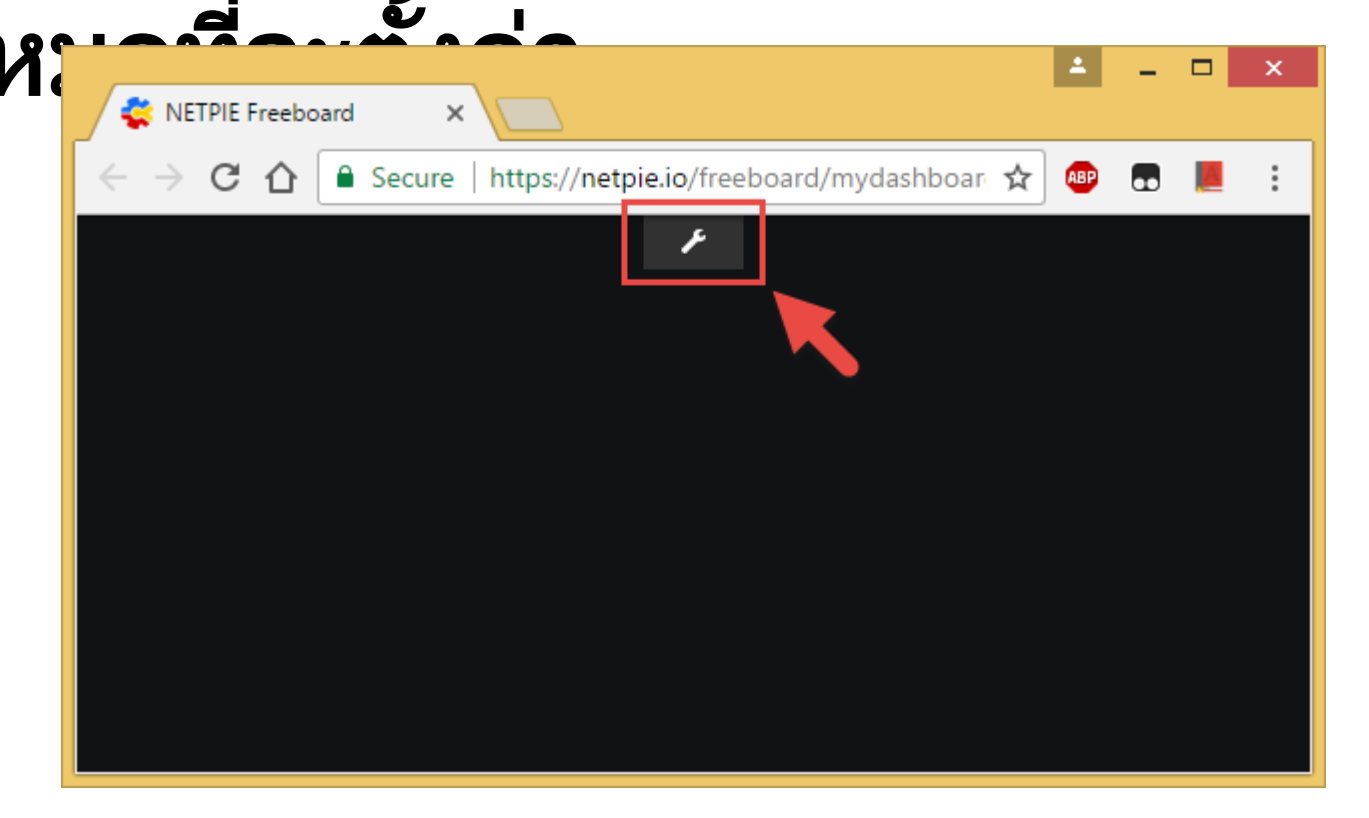

#### Main Menu

| 😤 NETPIE Freeboard 🛛 🗙 📃                                   |              |   | <b>±</b> | - |   | × |
|------------------------------------------------------------|--------------|---|----------|---|---|---|
| ← → C ☆ 🕈 Secure   https://netpie.io/freeboard/mydashboard |              | ☆ | ABP      | • | A | : |
| RETPLE Freeboard                                           | DATASOURCE S |   |          |   |   | ٢ |
|                                                            |              |   |          |   |   |   |
| EXPORT                                                     |              |   |          |   |   |   |
| ← ADD PANE                                                 |              |   |          |   |   |   |
|                                                            |              |   |          |   |   |   |
|                                                            |              |   |          |   |   |   |
|                                                            |              |   |          |   |   |   |
|                                                            | ^            |   |          |   |   |   |
|                                                            |              |   |          |   |   |   |
|                                                            |              |   |          |   |   |   |

### Main

IMPORT

เป็นเมนูสำหรับอัพโหลดไฟล์ Configuration ของหน้า Freeboard ที่บันทึกเก็บไว้

EXPORT

เป็นเมนูสำหรับนำไฟล์ Configuration ออก (Export) RESET

เป็นเมนูสำหรับล้าง Datasource และ Widget ที่สร้างไว้ ADD PANE

เป็นเมนูสำหรับเพิ่ม Panel ในการจัดวาง Widget

### <u>การตั้งค่า Freeboard</u>

#### <u>Datasources</u>

#### ADD เป็นเมนูสำหรับเพิ่ม Datasource ที่เป็นแหล่งข้อมูลที่จะเชื่อมต่อเพื่อดึงออกมาแสดง

| 🔹 NETPIE Freeboard 🛛 🗙 🔽                   |             | ▲ _ □ ×   |
|--------------------------------------------|-------------|-----------|
| C A Secure   https://netpie.io/freeboard/i | mydashboard | ☆ 💩 🍋 🗄   |
| RETPIE Freeboard                           | DATASOURCES | <u>()</u> |
|                                            | ADD         |           |
|                                            |             |           |
| TRESET                                     |             |           |
| + ADD PANE                                 |             |           |
|                                            |             |           |
|                                            |             |           |
|                                            |             |           |
|                                            | ^           |           |
|                                            |             |           |
|                                            |             |           |
|                                            |             |           |

#### ตวอย่างการเพิ่ม Datasources

ก่อนที่จะตั้งค่าเพื่อดึงข้อมูลจาก NETPIE มาแสดงยัง Freeboard จะต้องเตรียม Key ที่ใช้สำหรับ HTML5 หรือที่เรียกว่า Key ประเภท Session Key เสียก่อน ในตัวอย่างได้สร้าง Key ไว้ทั้ง 2 ประเภทและอย่อวยได้ AppID เดียวอับ

| APPLICATION (APPID)                         |        |   |
|---------------------------------------------|--------|---|
| GroupInex                                   |        | 2 |
|                                             | DELETE |   |
| 🕶 Device Key, 🗪 Session Key                 |        |   |
| APPLICATION KEY                             |        | ( |
| Test connect to NETPIE for HTML5 [online:0] |        | ( |
| Test connect to NETPIE [online:0]           |        | ( |

#### ตวอย่างการเพิ่ม Datasources

จากรูปจะเลือกใช้ Key ที่มีชื่อว่า "Test connect to NETPIE for HTML5"เพราะได้สร้างเป็นแบบ Session Key เอาไว้จากนั้นคลิกที่ ชื่อ Key แล้วนำข้อมูลไปกรอกในขั้นตอนต่อไป

| Test connect to | NETPIE for HTML5      |   |
|-----------------|-----------------------|---|
| ey :            | nn0jNMo0aQMEMu6       |   |
| ecret :         | ********************* | ٢ |
| EST API auth :  |                       | ۲ |
|                 | RENAME CANCEL         | 8 |

# 1.คลิกปุ่ม ADD 2.เลือกแหล่งข้อมูล 3.เลือก NETPIE

| 🔹 NETPIE Freeboard 🛛 🗙 🗌                                                                  |                                                  |     |   | <b>-</b> | . 🗆 🗙 |
|-------------------------------------------------------------------------------------------|--------------------------------------------------|-----|---|----------|-------|
| $\leftrightarrow$ $\rightarrow$ C $\Delta$ $\blacksquare$ Secure   http://discurrence.com | s://netpie.io/freeboard/mydashboard              |     | 7 | 2 🐵 🖪    | 9 📕 : |
| NETPIE Freebo                                                                             | bard                                             | ADD |   |          | 00    |
| DATASOURCE                                                                                |                                                  |     |   |          |       |
| ТҮРЕ                                                                                      | Select a type<br>Select a type                   | ~   | 2 |          |       |
|                                                                                           | JSON<br>Open Weather Map API<br>Dweet.io         |     |   | CANC     | EL    |
|                                                                                           | Playback<br>Clock<br>Octoblu<br>NETPIE Microgear |     | 3 |          |       |
|                                                                                           | NETPIÉ Feed                                      |     |   |          |       |

#### 4.กำหนดชื่อ Datasources ตามต้องการในช่อง NAME และตามด้วย APPID, KEY, SECRET ที่ได้จากการ สร้าง Key แบบ Session Key และช่อง SUBSCRIBERD TOPIC ใส่ /# หมายถึงทออารส่ง ข้อมูลที่อยู่ภ<sup>ู</sup> conctonetret as antergart communicate real-time with other microgene to the same Apple Tempore and

| datasource is referenced by | / microgear[DATASOURCENAME] |      |        |
|-----------------------------|-----------------------------|------|--------|
| TYPE                        | NETPIE Microgear            |      |        |
|                             | DataMylotApp                |      |        |
| APP ID                      | GroupInex                   |      |        |
|                             |                             |      |        |
|                             | nn0jNMo0aQMEMu6             |      |        |
|                             |                             |      |        |
| SECRET                      | nqwA8S8muaGW1ukV6J8BVZZ0C   |      |        |
|                             |                             |      |        |
| SUBSCRIBED TOPICS           | /#                          |      |        |
|                             |                             |      |        |
| ONCREATED ACTION            |                             |      |        |
|                             |                             |      |        |
| ONCONNECTED ACTION          |                             |      |        |
|                             |                             |      |        |
|                             |                             | SAVE | CANCEL |

| DATASOURCE                                               |                                                                                                 |                     |               |        |
|----------------------------------------------------------|-------------------------------------------------------------------------------------------------|---------------------|---------------|--------|
| Connect to NETPIE as a mi<br>datasource is referenced by | crogear to communicate real-time with other microgears in the same<br>microgear[DATASOURCENAME] | e App ID. The micro | ogear of this |        |
| TYPE                                                     | NETPIE Microgear                                                                                |                     |               |        |
| NAME                                                     | DataMylotApp                                                                                    |                     |               |        |
| APP ID                                                   | GroupInex                                                                                       |                     |               |        |
|                                                          |                                                                                                 |                     |               |        |
| KEY                                                      | nn0jNMo0aQMEMu6                                                                                 |                     |               |        |
| SECRET                                                   | nqwA8S8muaGW1ukV6J8BVZZ0C                                                                       |                     |               |        |
| SUBSCRIBED TOPICS                                        | /#                                                                                              |                     |               |        |
|                                                          |                                                                                                 |                     |               |        |
| ONCREATED ACTION                                         |                                                                                                 |                     |               |        |
|                                                          |                                                                                                 |                     |               |        |
| ONCONNECTED ACTION                                       |                                                                                                 |                     |               |        |
|                                                          |                                                                                                 |                     | SAVE          | CANCEL |

เมื่อกรอกข้อมูลครบเรียบร้อยแล้วให้คลิกปุ่ม SAVE รายชื่อ DataSources ก็จะปรากฏขึ้นมา

#### เมื่อกรอกข้อมูลครบเรียบร้อยแล้วให้คลิกปุ่ม SAVE รายชื่อ DataSources ก็จะ ปรากฏขึ้นมา

| I | DATASOURCES  |              |   |          |
|---|--------------|--------------|---|----------|
|   | Name         | Last Updated |   |          |
|   | DataMyIotApp | never        | c | <b>m</b> |
|   | ADD          |              |   |          |
|   |              |              |   |          |
|   |              |              |   |          |

#### ตรวจสอบ

#### 5. จากนั้นกลับไปดูที่ APPLICATION MANAGEMENT จะเห็นชื่อ DataSources ที่เราได้สร้างขึ้นมาปรากฏเป็น ชื่อวาโอรอโซื่ใช้ Kov แบบ Socion Kov อัเษรป

| APPLICATION (APPID)                                             | Ċ     |
|-----------------------------------------------------------------|-------|
| GroupInex                                                       | 2     |
| DELETE                                                          |       |
| 🕶 Device Key, 🕶 Session Key                                     |       |
| APPLICATION KEY                                                 | ÷     |
| <ul> <li>Test connect to NETPIE for HTML5 [online:1]</li> </ul> | 8     |
| DataMylotApp                                                    | (少) 🔕 |
| Test connect to NETPIE [online:0]                               | 8     |

### การใช้งาน Indicator light

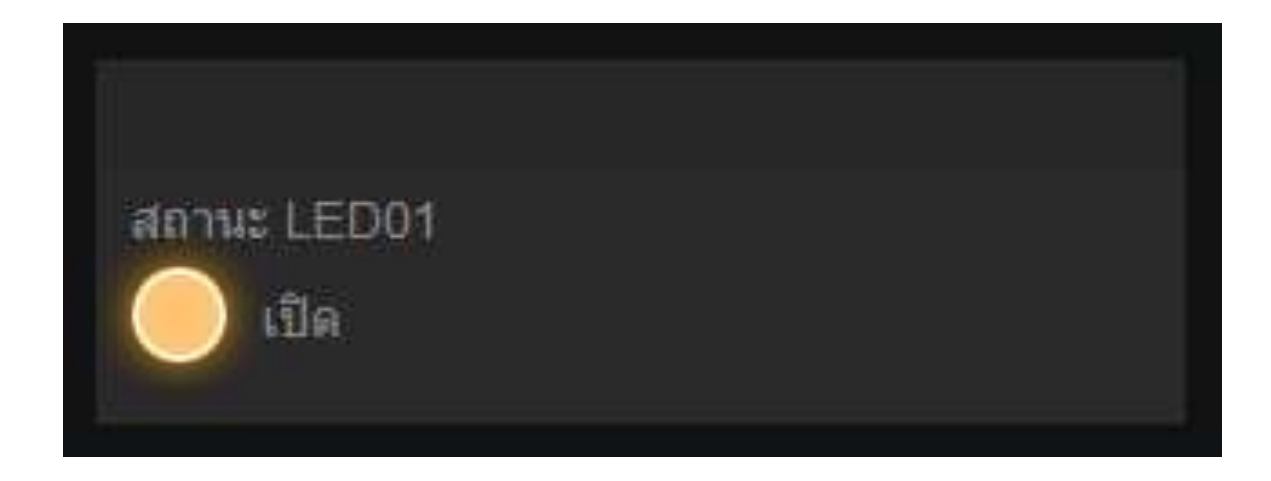

| 🔆 NETPIE Freeboard 🗙                                                          |              |              |   |   |   |     |     |
|-------------------------------------------------------------------------------|--------------|--------------|---|---|---|-----|-----|
| $\leftarrow$ $\rightarrow$ C Secure   https://netpie.io/freeboard/mydashboard |              | \$           | 0 | A |   | OFF | :   |
| RETPLE Freeboard                                                              | DATASOURCES  |              |   |   |   |     | \$) |
|                                                                               | Name         | Last Updated |   |   |   |     |     |
| T IMPORT                                                                      | DataMylotApp | 11:19:55 PM  |   | S | Ê |     |     |
| EXPORT                                                                        | ADD          |              |   |   |   |     |     |
| ADD PANE                                                                      |              |              |   |   |   |     |     |
|                                                                               | ^            |              |   |   |   |     |     |
| + ⊁ m<br>2                                                                    |              |              |   |   |   |     |     |
|                                                                               |              |              |   |   |   |     |     |

#### เลือก Type เป็น Indicator light

| NETPIE Freebo | ard                            |                            |             |        |
|---------------|--------------------------------|----------------------------|-------------|--------|
|               |                                |                            |             |        |
|               |                                |                            |             |        |
| WIDGET        |                                |                            |             |        |
| ТУРЕ          | Indicator Light                | ~                          |             |        |
| TITLE         | สถานะ LED01                    |                            |             |        |
| VALUE         | datasources["DataMylotApp"]["/ | GroupInex/gearname/LED16"] | 🔀 .js edito | R      |
| ON TEXT       | เปิด                           |                            | 🔀 .js edito | R      |
| OFF TEXT      | ปิด                            |                            | 🔀 .JS EDITO | R      |
|               |                                |                            | SAVE        | CANCEL |

### คลิกที่ .js EDITOR เพื่อเข้าไปแก้ไข

| RETPLE Freebo | ard                                |                        |              |        |
|---------------|------------------------------------|------------------------|--------------|--------|
|               |                                    |                        |              |        |
|               |                                    |                        |              |        |
| WIDGET        |                                    |                        |              |        |
|               |                                    |                        |              |        |
| TYPE          | Indicator Light                    | ~                      |              |        |
| TITLE         | สถานะ I FD01                       |                        |              |        |
|               |                                    |                        |              | _      |
| VALUE         | datasources["DataMylotApp"]["/Grou | pInex/gearname/LED16"] | 🔀 .JS EDITOR | )      |
| ON TEXT       | เปิด                               |                        | 🔀 .JS EDITOR |        |
| OFF TEXT      | ปิด                                |                        | 🔀 .JS EDITOR |        |
|               |                                    |                        |              |        |
|               |                                    |                        | SAVE         | CANCEL |

### แก้ไข Script

#### พิมพ์คำสั่ง parseInt() ครอบ Script เดิมเอาไว้ เพราะ Indicator light ต้องการแค่ 0 กับ 1 เท่านั้นคำสั่งนี้จึงเป็น คำสั่งแปลงตัวอักษรเป็นตัวเลขในภาษา JavaScript

This javascript will be re-evaluated any time a datasource referenced here is updated, and the value you **return** will be displayed in the widget. You can assume this javascript is wrapped in a function of the form **function(datasources)** where datasources is a collection of javascript objects (keyed by their name) corresponding to the most current data in a datasource.

parseInt(datasources["DataMyIotApp"]["/GroupInex/gearname/LED16"])

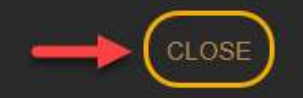

### แก้ไข Script

#### แก้ไขเสร็จแล้วคลิกปุ่ม CLOSE

This javascript will be re-evaluated any time a datasource referenced here is updated, and the value you **return** will be displayed in the widget. You can assume this javascript is wrapped in a function of the form **function(datasources)** where datasources is a collection of javascript objects (keyed by their name) corresponding to the most current data in a datasource.

parseInt(datasources["DataMyIotApp"]["/GroupInex/gearname/LED16"])

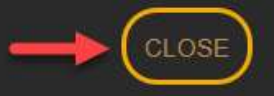

### แก้ไข Script

### แก้ไขเสร็จแล้วคลิกปุ่ม SAVE

| WIDGET   |                                                              |                |              |
|----------|--------------------------------------------------------------|----------------|--------------|
|          |                                                              |                |              |
| TYPE     | Indicator Light 🗸 🗸                                          |                |              |
|          |                                                              |                |              |
| TITLE    | สถานะ LED01                                                  |                |              |
|          |                                                              |                |              |
| VALUE    | parseInt(datasources["DataMyIotApp"]["/GroupInex/gearname/LE | 🕂 🕂 DATASOURCE | 🔀 .JS EDITOR |
|          |                                                              |                |              |
| ON TEXT  | เปิด                                                         | - DATASOURCE   | 🔀 .JS EDITOR |
|          |                                                              |                |              |
| OFF TEXT | ปัด                                                          | - DATASOURCE   | S EDITOR     |
|          |                                                              |                |              |
|          |                                                              | $\rightarrow$  | SAVE CANCEL  |

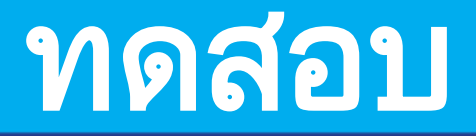

#### กดปุ่มบน ZX-Switch01

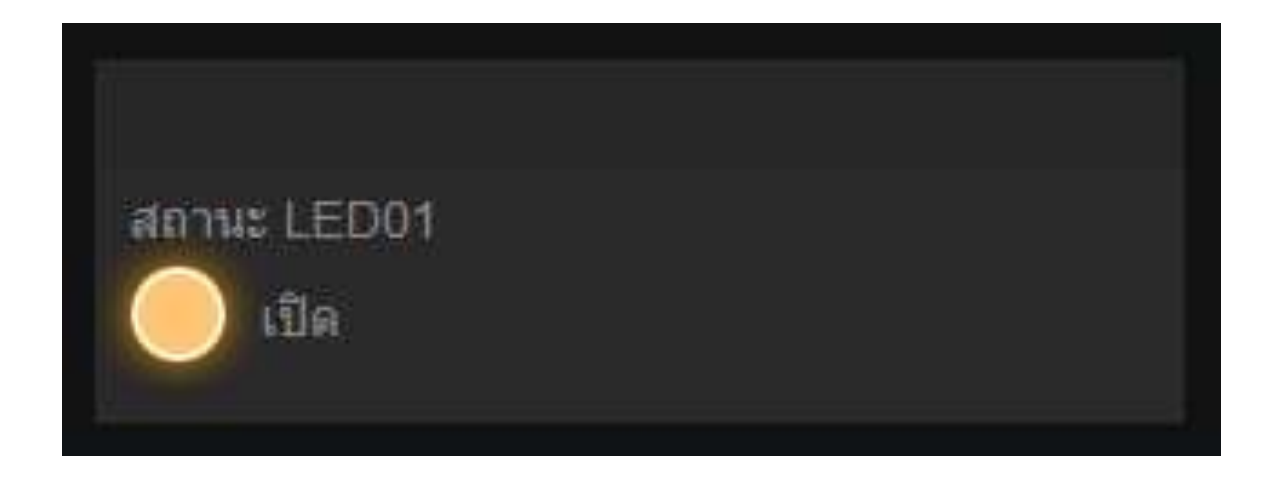

### การใช้งาน Gauge

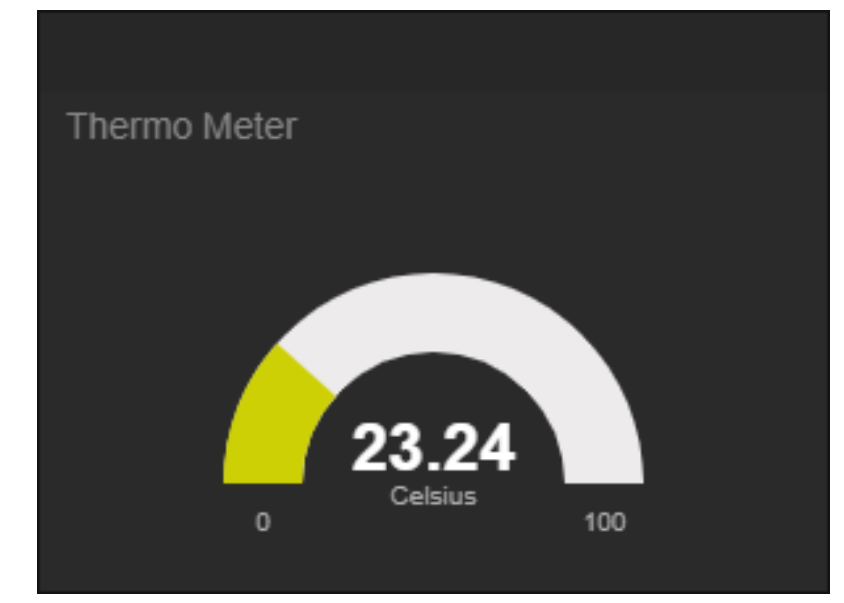

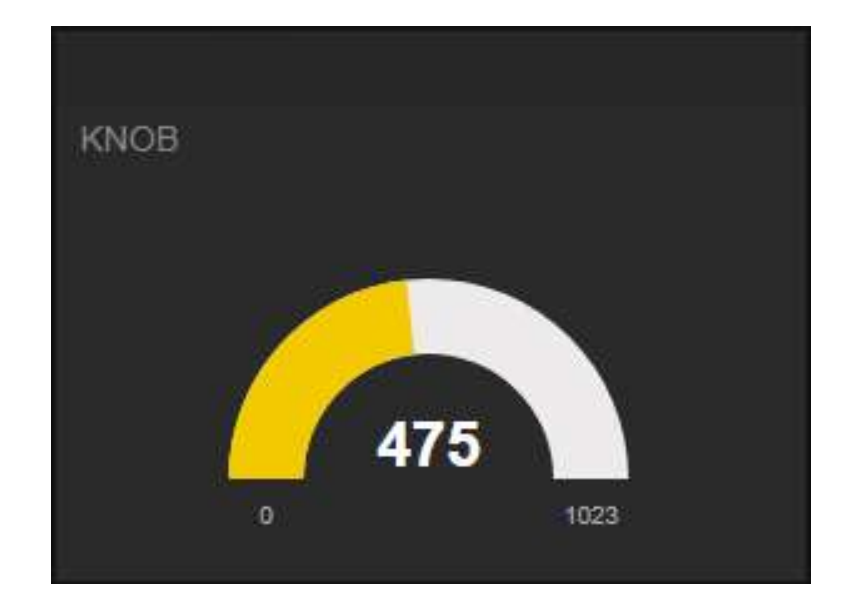

### ตัวอย่างที่ 3

#### ส่งค่า KNOB ที่อยู่บนบอร์ด IPST ไปยัง NETPIE พร้อมแสดงสถานะเป็น Freeboard

โปรแกรม Knob\_NETPIE.ino

```
#include "ipst.h"
void setup(){
   Serial1.begin(9600);
   Serial1.println("line IPST_Started");
}
void loop(){
   Serial1.println("netpieChat KNOB "+String(knob()));
   delay(500);
}
```

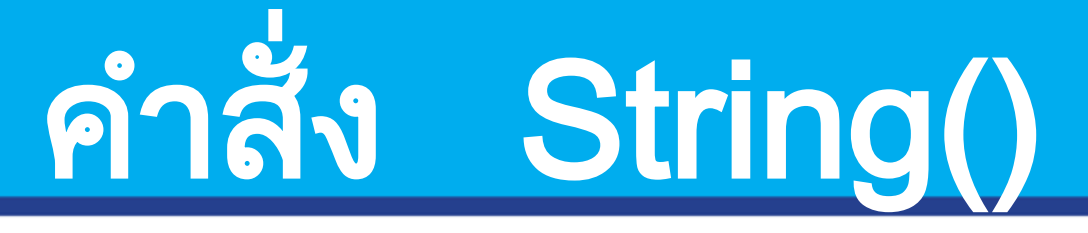

### เป็นคำสั่งที่แปลงตัวแปรใดๆให้กลายเป็น

ตัวอย่าง

#### String stringOne = String(13);

#### >> stringOne = "13"

| <                                                                             |              |              |   |   |   |     |     |
|-------------------------------------------------------------------------------|--------------|--------------|---|---|---|-----|-----|
| $\leftarrow$ $\rightarrow$ C Secure   https://netpie.io/freeboard/mydashboard |              | \$           | 0 | A |   | OFF | :   |
| RETPLE Freeboard                                                              | DATASOURCES  |              |   |   |   |     | \$) |
|                                                                               | Name         | Last Updated |   |   |   |     |     |
| T IMPORT                                                                      | DataMylotApp | 11:19:55 PM  |   | S | Ê |     |     |
| EXPORT                                                                        | ADD          |              |   |   |   |     |     |
| ADD PANE                                                                      |              |              |   |   |   |     |     |
|                                                                               | ^            |              |   |   |   |     |     |
| + ⊁ m<br>2                                                                    |              |              |   |   |   |     |     |
|                                                                               |              |              |   |   |   |     |     |

#### เลือก Type เป็น Gauge

|        | Freebo  | DATASOURCES                                             |  |
|--------|---------|---------------------------------------------------------|--|
| WIDGET |         |                                                         |  |
| 1      | ТУРЕ    | Gauge                                                   |  |
|        | TITLE   | клов 2                                                  |  |
|        | VALUE   | datasources["DataMylotApp"]["/GroupInex/gearname/KNOB"] |  |
|        | UNITS   |                                                         |  |
|        | MINIMUM | 0                                                       |  |
|        | MAXIMUM | 1023                                                    |  |
|        |         | 3 (save) cancel                                         |  |
|        |         |                                                         |  |

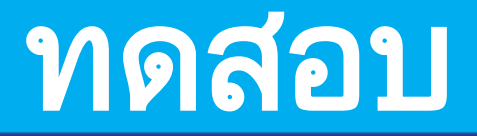

#### ลองปรับ KNOB บนบอร์ด IPST

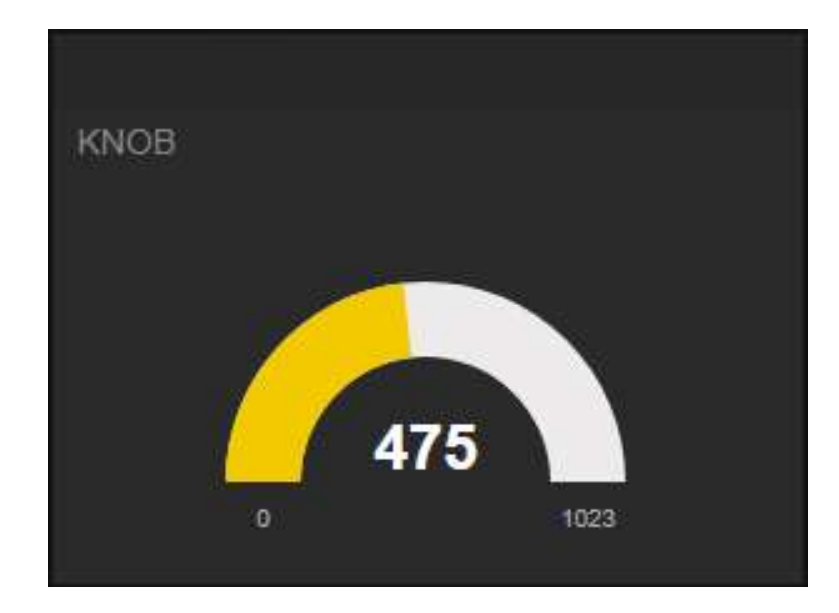
### ส่งเปิดปิด LED ผ่าน Freeboard

#### รับค่าจาก NETPIE Freeboard มาเปิดปิด LED

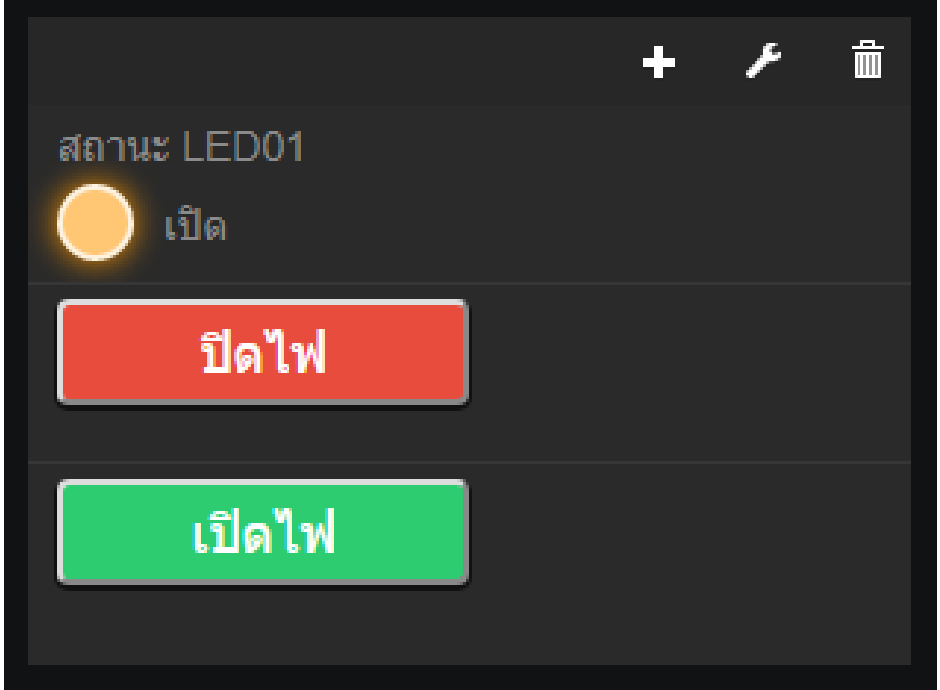

# ตัวอย่างที่ 4

โปรแกรม OnOff\_LEDFromFreeboard.ino #include <ipst.h> boolean state = LOW; String inputString = ""; boolean stringComplete = false: void serialEvent1(){ while (Serial1.available()) { char inChar = (char)Serial1.read(); inputString += inChar; if (inChar ==  $^n)$ stringComplete = true;

# ตัวอย่างที่ 4 (ต่อ)

```
void setup(){
 Serial1.begin(9600);
 Serial1.println("line IPST_Started");
 glcdClear();
void loop(){
if (stringComplete) {
  glcdClear();
  inputString.trim();
  glcd(1,0,(char *)inputString.c_str());
  if (inputString=="LED16ON") {
   state=HIGH;
  }else if (inputString=="LED160FF"){
   state=LOW;
    inputString = "";
    stringComplete = false;
```

# ตัวอย่างที่ 4 (ต่อ)

```
if (state){
   out(16,1);
   Serial1.println("netpieChat LED16 1");
  else{
   out(16,0);
   Serial1.println("netpieChat LED16 0");
  delay(500);
```

# ฟังก์ชัน serialEvent1A

### สังเกตได้ว่าใน void Loop() จะไม่ มีการเรียกใช้ฟังก์ชันนี้เลย แต่ ฟังก์ชันนี้จะทำงานก็ต่อเมื่อมีข้อมูล ส่งเข้ามาเท่านั้น

# คำสัง String.trim()

- เป็นคำสั่งที่ใช้ลบช่องว่างหัวและ ท้ายของข้อความนั้นๆออกไป ตัวอย่าง
  - String inputString = "Hello "; inputString.trim();
  - >> inputString = "Hello"

### จะเพิ่มปุ่มให้อยู่ใน Pane เดียวกันกับหลอด

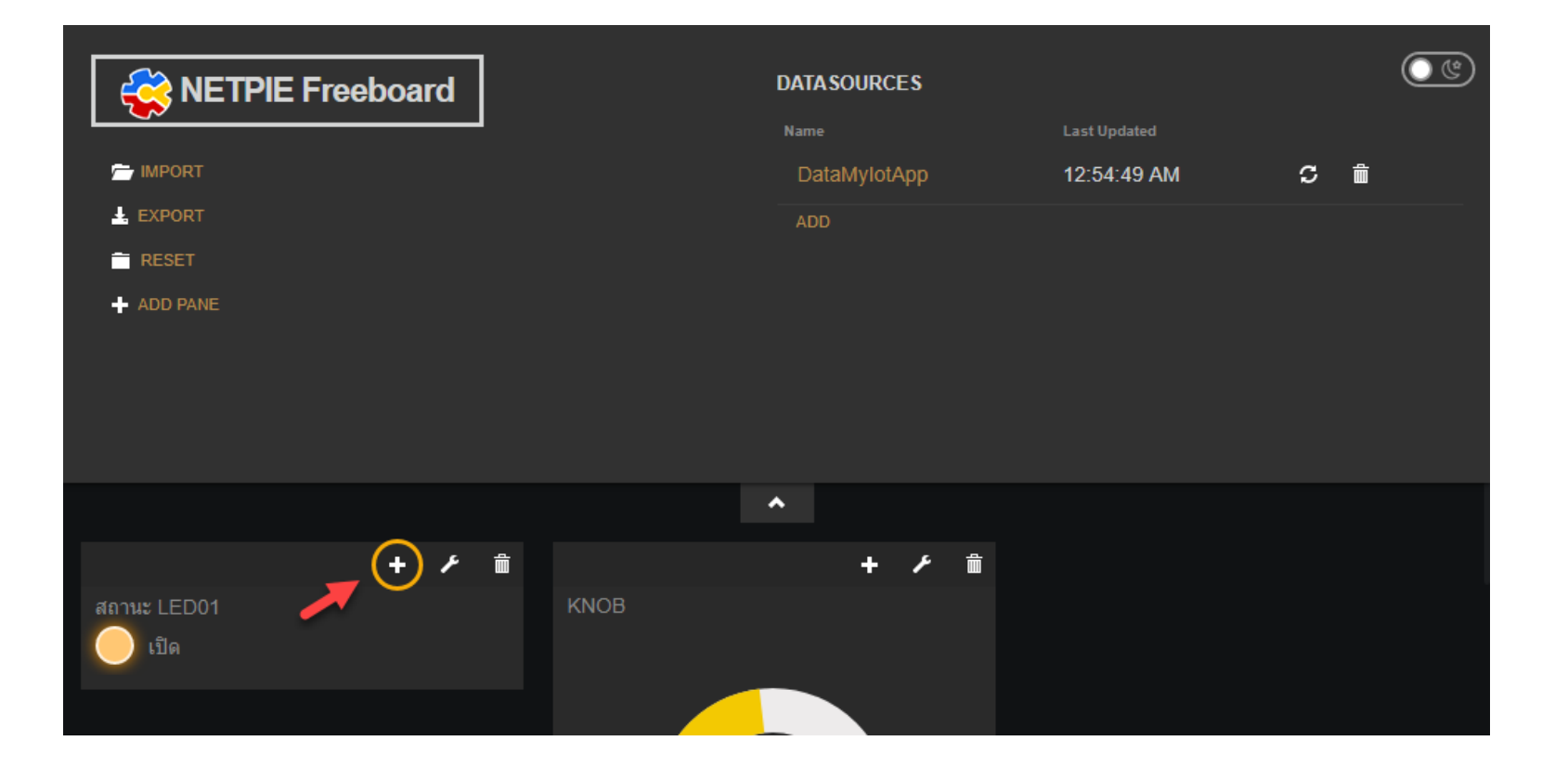

## การเพิ่ม Widget ปุ่มปิดไฟ

#### 1.เลือก Type เป็น Button

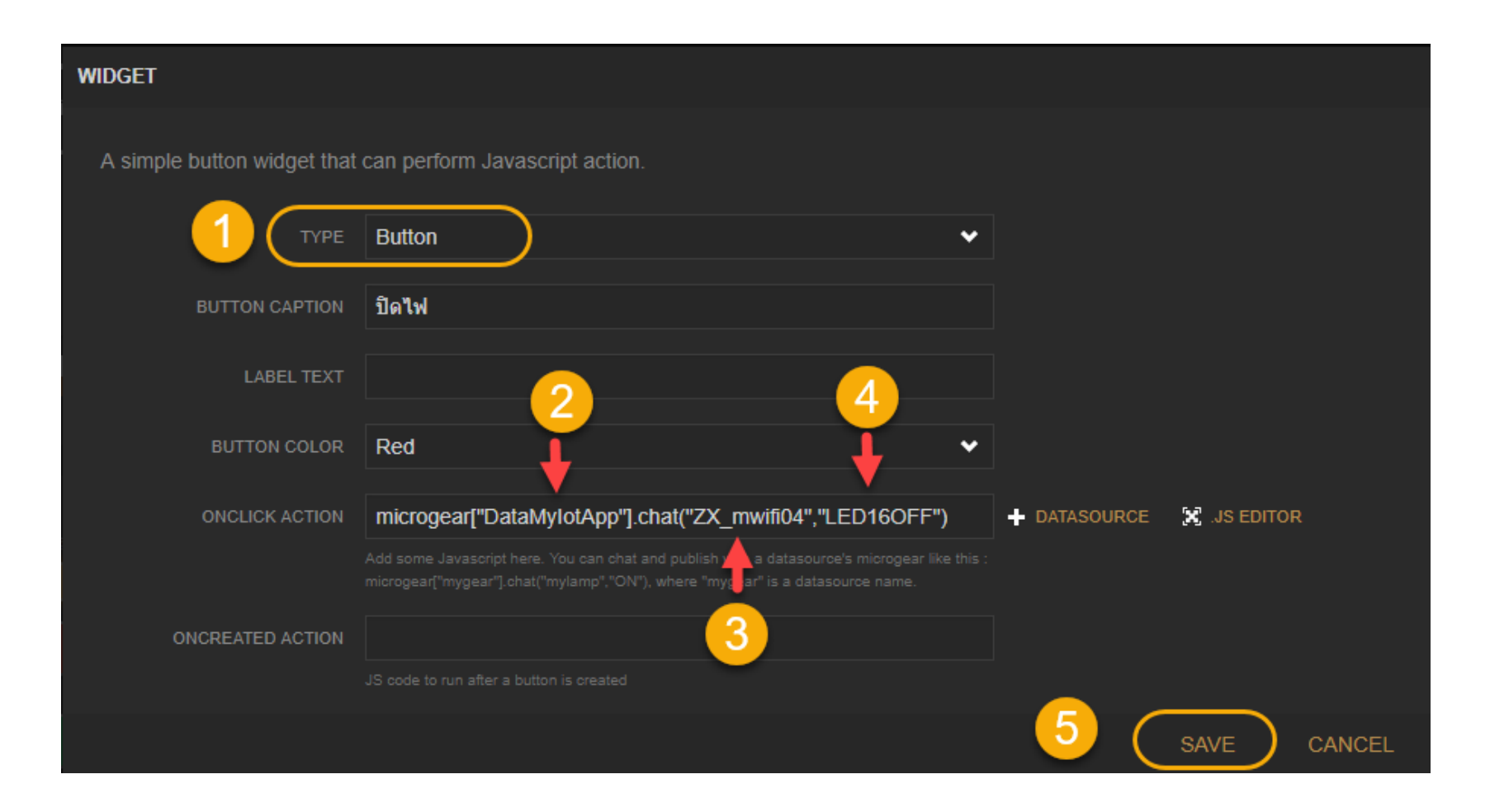

## 2.DataMylotApp คือ DataSources ที่เ

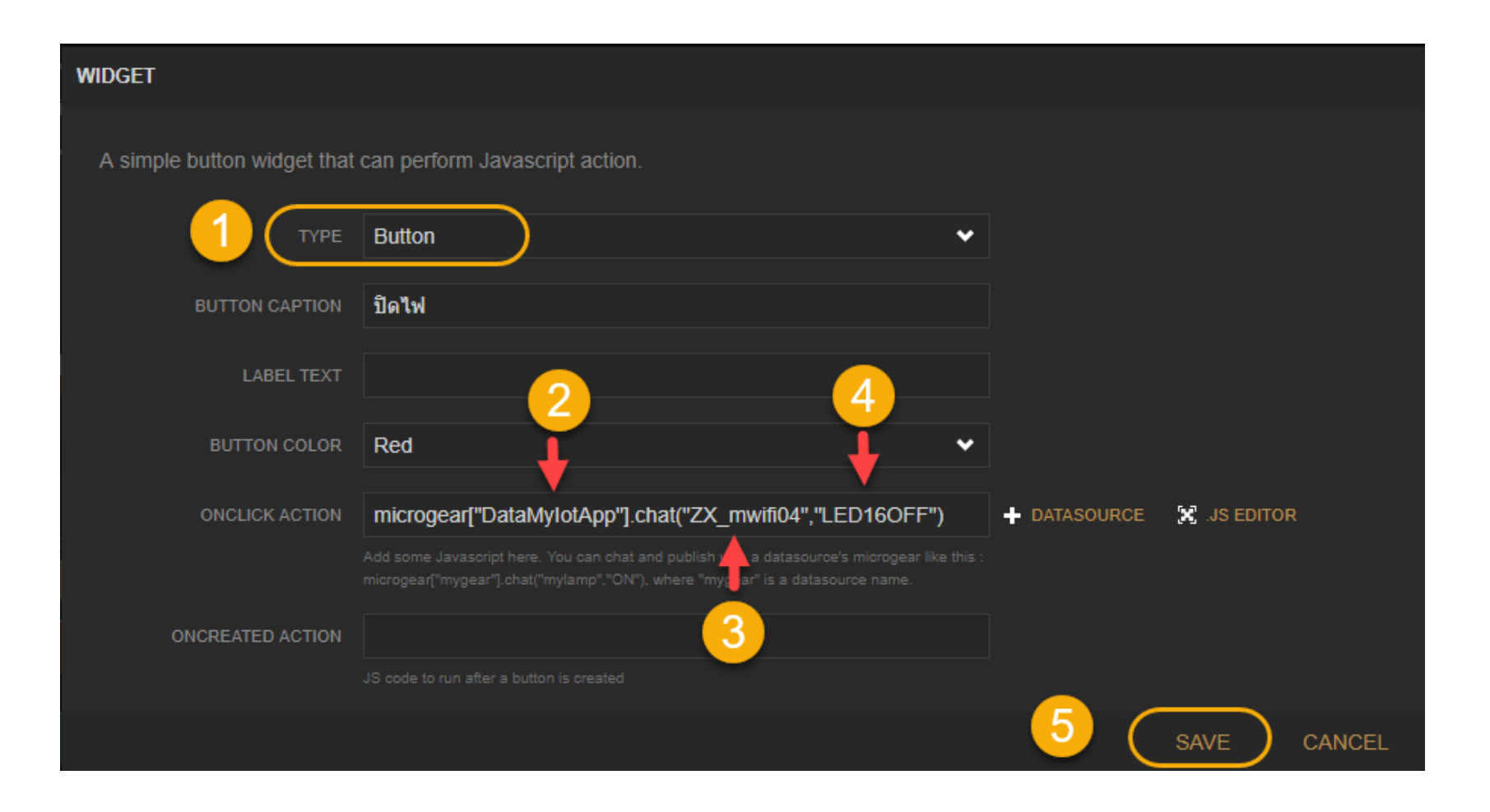

## 3. ZX\_mwifi04 คือ ชื่ออุปกรณ์(Alias)ที่

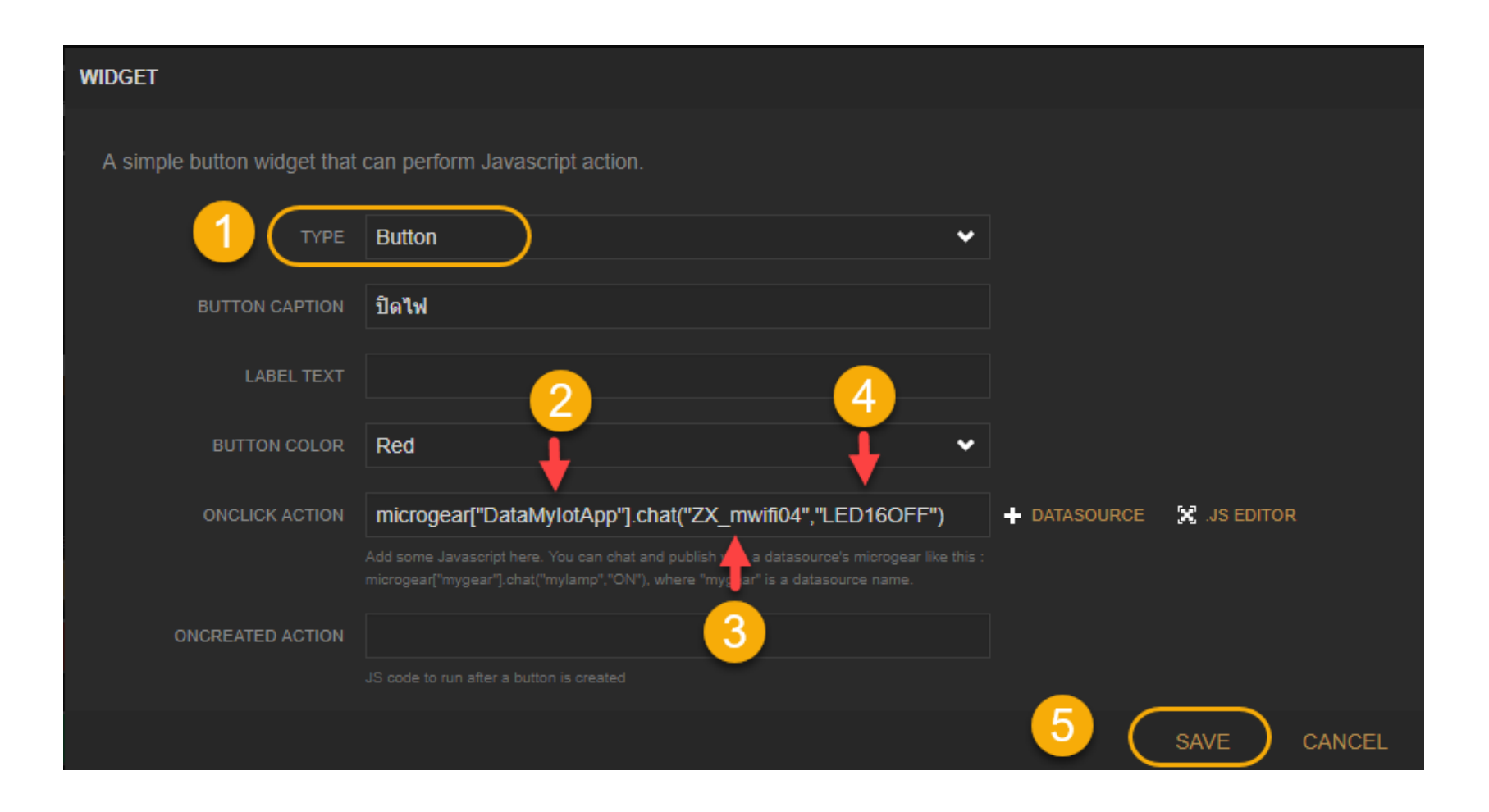

## 4. LED16OFF คือ ข้อความที่ต้องการส่ง

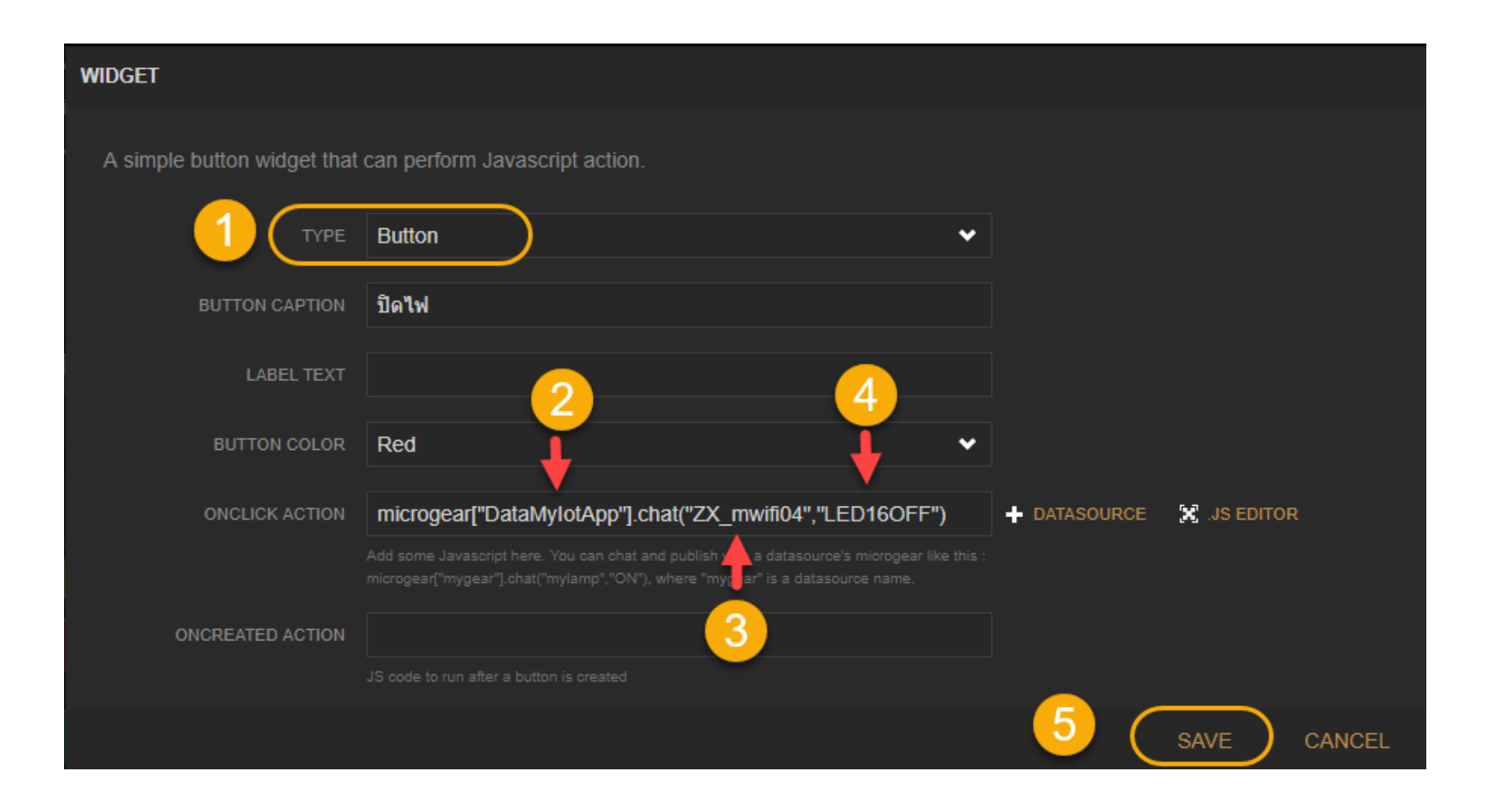

## 5. ตั้งค่าต่างๆ ให้เรียบร้อย จากนั้นคลิ

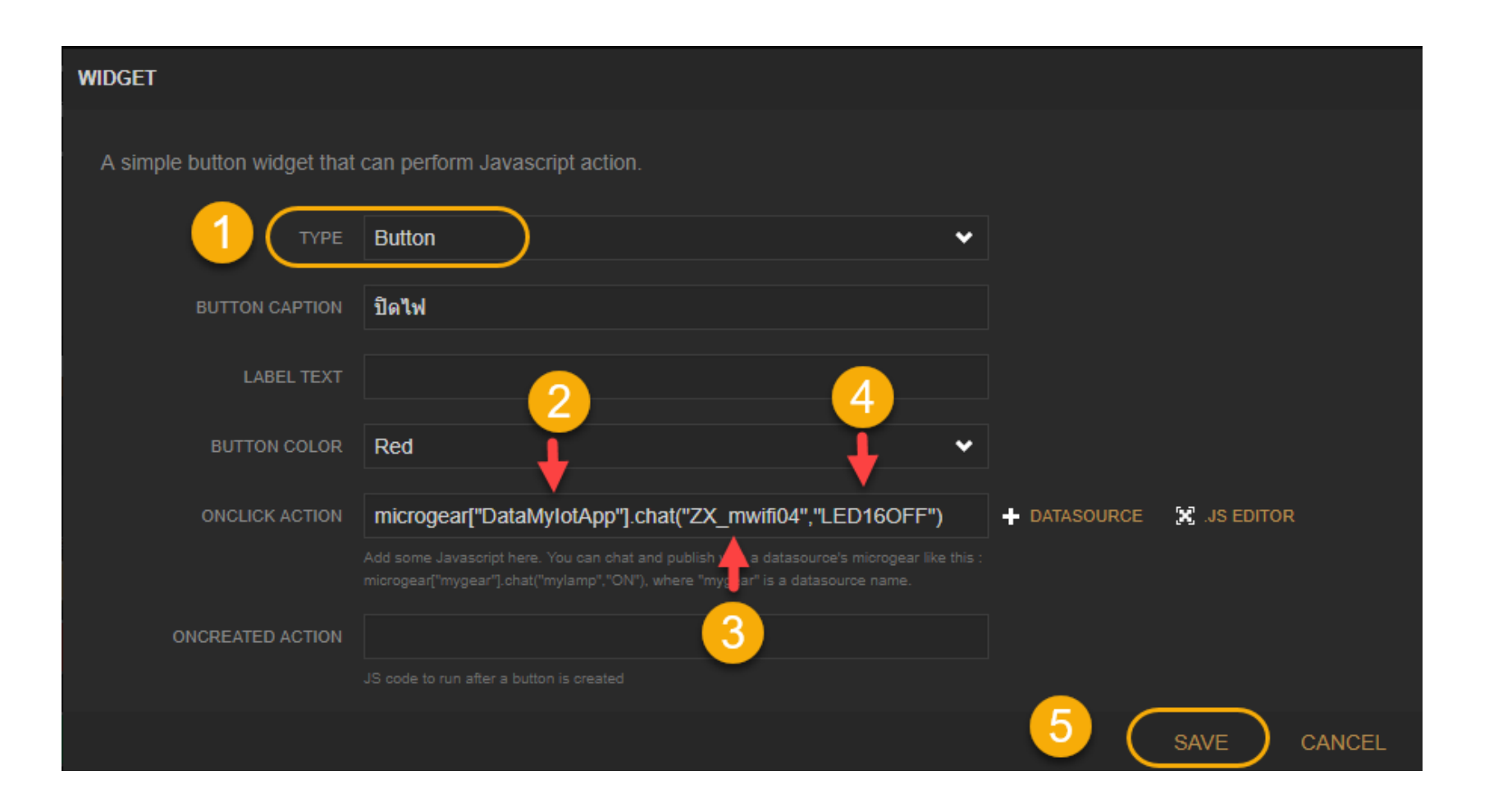

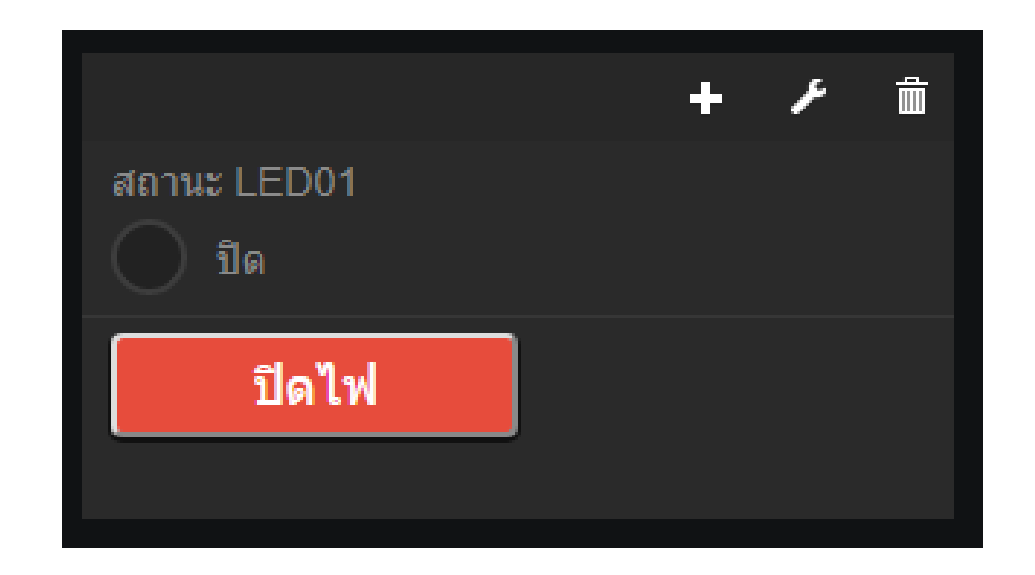

## การเพิ่ม Widget ปุ่มเปิดไฟ

| WIDGET                      |                                                                                                    |              |        |
|-----------------------------|----------------------------------------------------------------------------------------------------|--------------|--------|
| A simple button widget that | can perform Javascript action.                                                                                                    |              |        |
| TYPE                        | Button 🗸                                                                                                    |              |        |
| BUTTON CAPTION              | เปิดไฟ                                                                                                    |              |        |
| LABEL TEXT                  |                                                                                                    |              |        |
| BUTTON COLOR                | Green                                                                                                    |              |        |
| ONCLICK ACTION              | microgear["DataMylotApp"].chat("ZX_mwifi04","LED16ON")                                                                                                    | 🔀 .JS EDITOR |        |
|                             | Add some Javascript here. You can chat and publish with a datasource's microgear like this<br>microgear["mygear"].chat("mylamp","ON"), where "mygear" is a datasource name. |              |        |
| ONCREATED ACTION            |                                                                                                    |              |        |
|                             |                                                                                                    |              |        |
|                             |                                                                                                    | SAVE         | CANCEL |

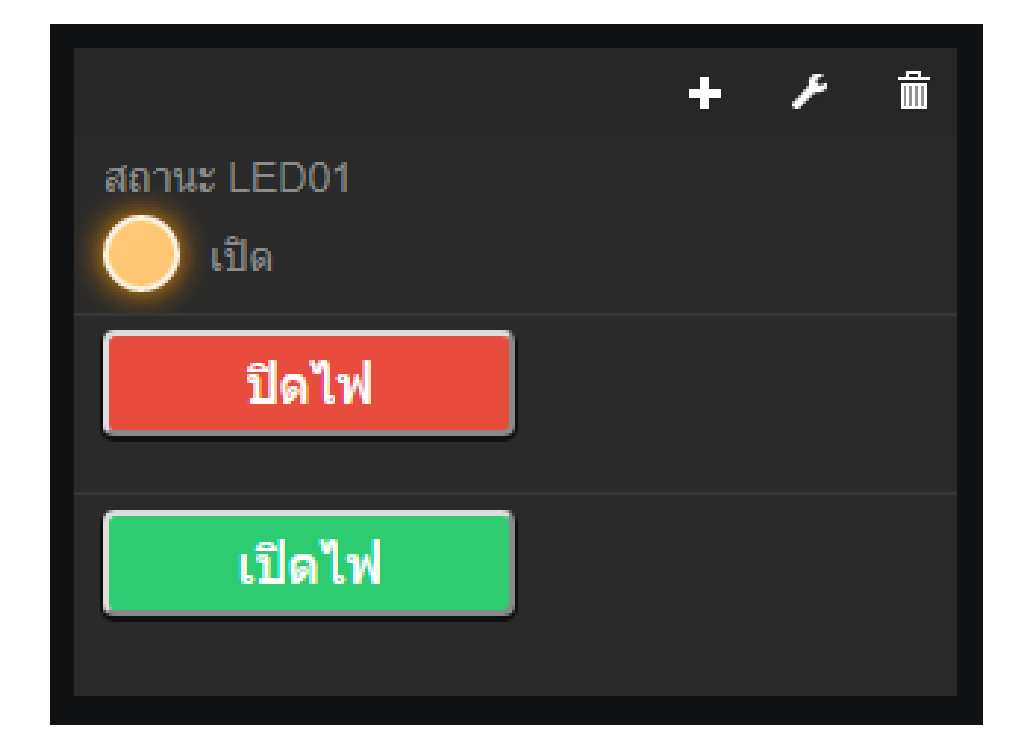

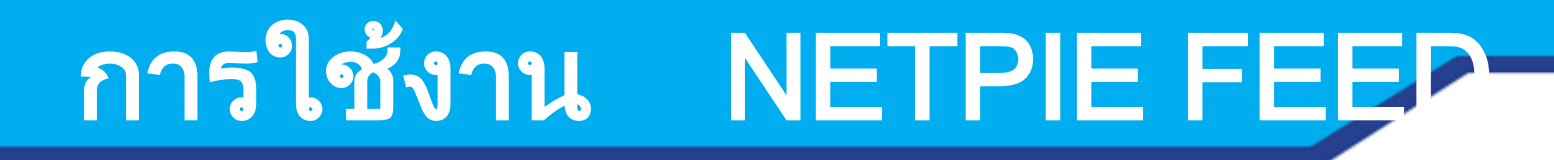

#### NETPIE FEED เป็นบริการที่ให้ผู้ใช้สามารถเก็บ ข้อมูลต่างๆไว้ดูย้อนหลังได้

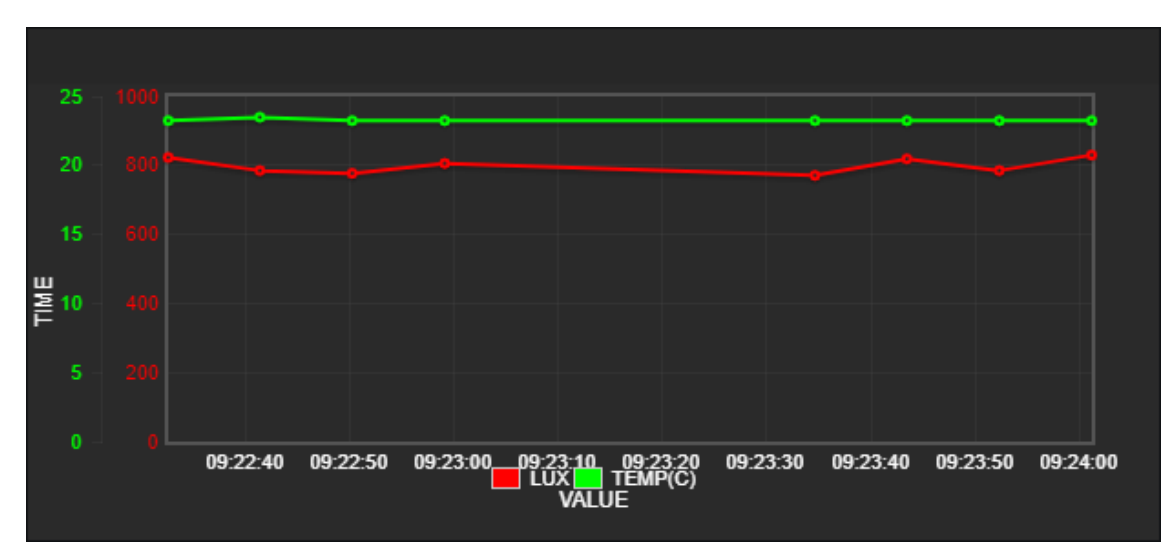

#### 1. เลือก FEEDS จากเมนู RESOURCES

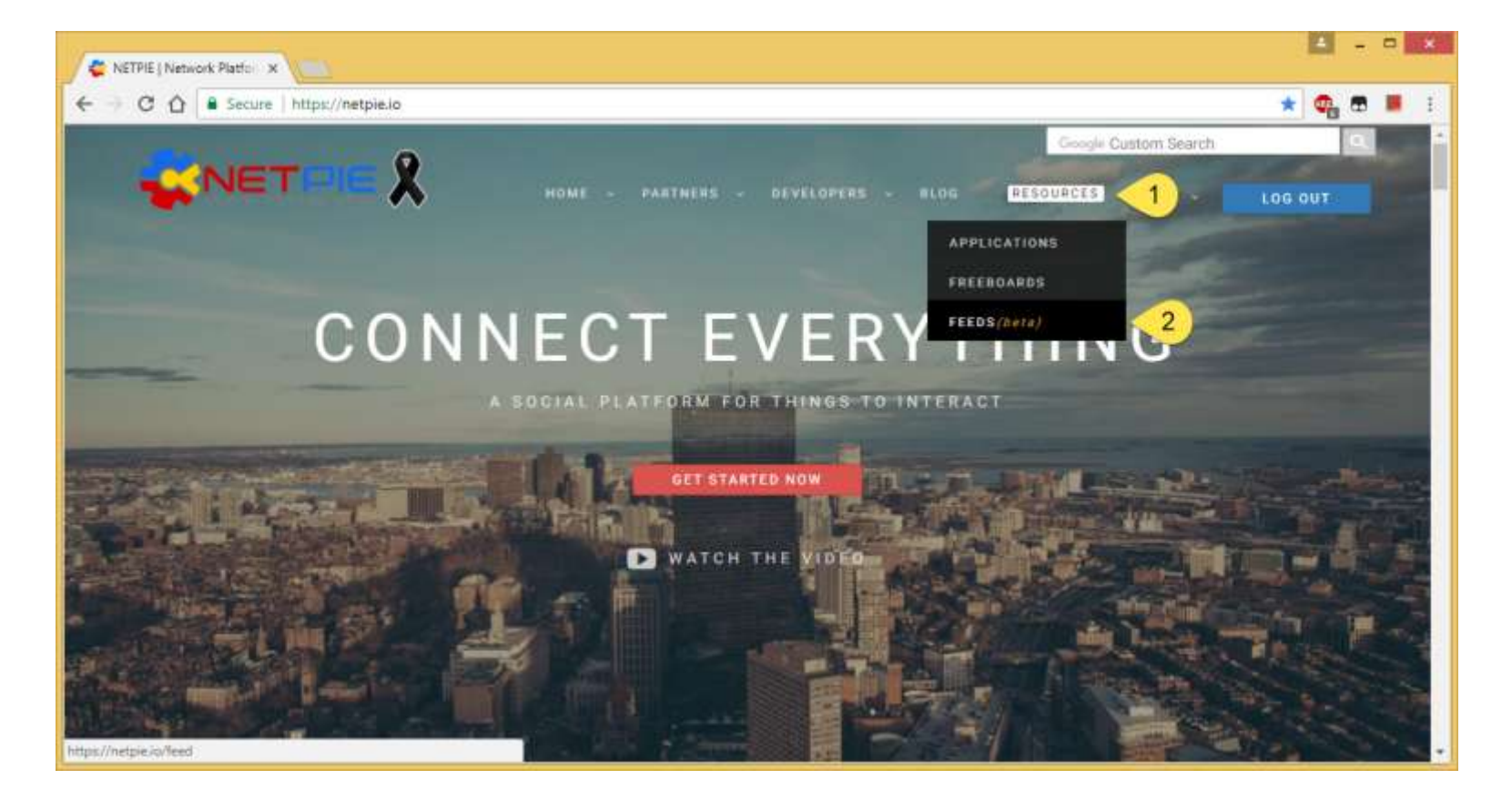

#### 2. สร้าง Feed ใหม่ หรือเพิ่ม Feed ด้วยการคลิกที่เครื่องหว

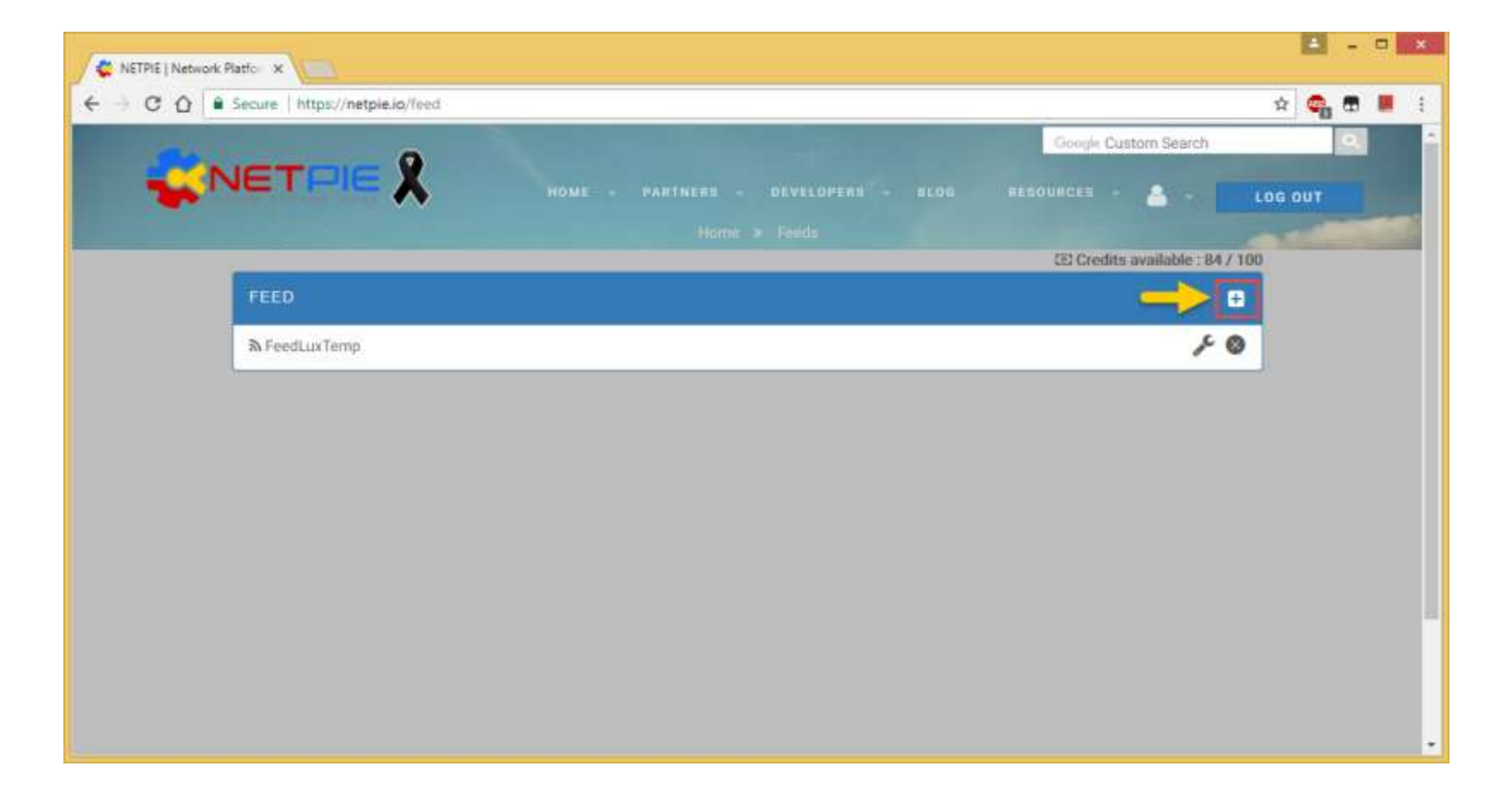

 ตั้งชื่อ Feed โดยที่ชื่อนี้จะต้องไม่ซ้ำกับที่เคยมีมาก่อนและ ห้ามซ้ำกับของผู้ใช้อื่น จากนั้นให้คลิก CREATE เพื่อสร้าง Feed

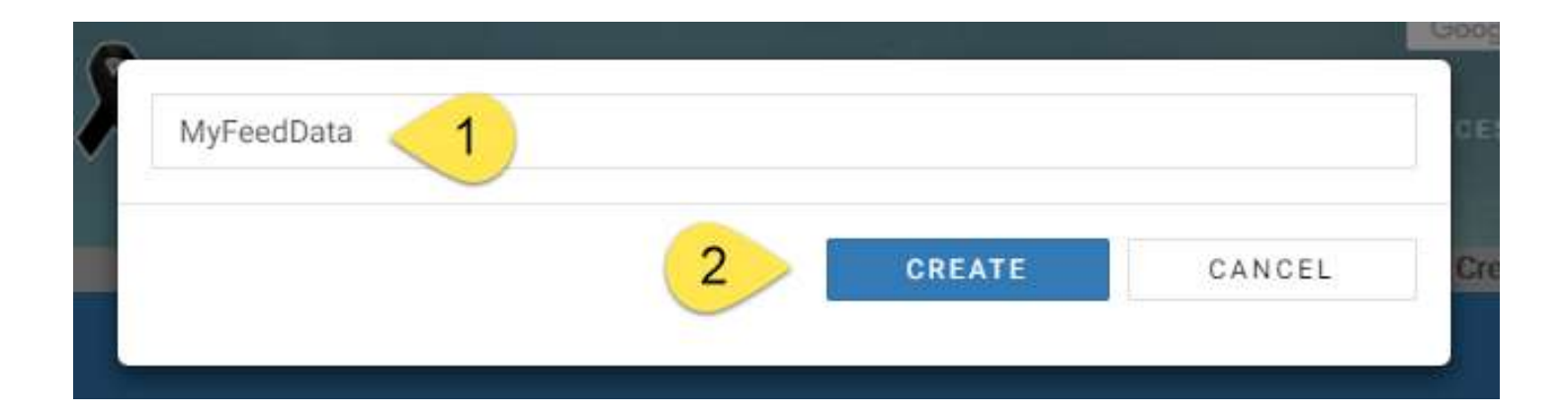

# 4. เมื่อสร้าง Feed สำเร็จ จะเข้าสู่หน้าตั้งค่า Feed ตามภาพข้างล่าง ในตัวอย่างนี้ได้สร้าง Feed ที่มีชื่อ

| ← → C O i Secure   https://netpie.io/fee | dconfig/MyFeedData        |              |                      | й <b>6</b>              |
|------------------------------------------|---------------------------|--------------|----------------------|-------------------------|
|                                          |                           |              | Google Custom Search | 4                       |
| WINE I PIE                               |                           |              | HESOUNCES - 🐣 .      | LOG OUT                 |
|                                          |                           |              |                      |                         |
| MyFeedData <sup>®</sup>                  | eneral Info Pattitisation | Data Display |                      |                         |
|                                          |                           |              | GE Credi             | ts available : 84 / 100 |
| DESCRIPTION :                            | TAGS :                    |              | LOCATION : Dependent |                         |
|                                          |                           |              |                      | 2017                    |
|                                          |                           |              |                      |                         |
|                                          |                           |              |                      |                         |
|                                          |                           |              |                      |                         |
|                                          |                           |              |                      |                         |
|                                          |                           |              |                      |                         |
|                                          |                           |              |                      |                         |

 5. เนื่องจาก Feed ที่สร้างขึ้นยังไม่สามารถรับค่าใดๆ เข้า มาได้ จึงต้องสร้าง Field ขึ้นมารับข้อมูล ให้กดปุ่ม + ADD จะปรากฏหน้าต่างให้ตั้งค่าต่างๆ ในตัวอย่างนี้เป็น

| NETOIE (          | )                                     |                     | Google Custom Search | (Q.                  |
|-------------------|---------------------------------------|---------------------|----------------------|----------------------|
| where things chat | HOME - PARTNERS -                     | DEVELOPERS - HLOG R | esources - 🚨 - 📕     | LOG OUT              |
| እ MyFeedData      | General Info Pennisalun: Osta Display |                     |                      |                      |
|                   |                                       |                     | (E) Credits          | available : 76 / 100 |
| DESCRIPTION :     | TAGS :                                | LOCA                | TION :               |                      |
|                   |                                       |                     |                      | EDIT.                |
| 1 temp            |                                       |                     |                      |                      |
| Type : number     |                                       |                     |                      |                      |
| (8)//A            |                                       |                     |                      |                      |
| 0                 |                                       | 07:00:00            |                      |                      |
| 2 light           |                                       |                     |                      |                      |
| 1101110           |                                       |                     |                      |                      |

#### ี่ การกำหนดสิทธิในการเข้าถึง FEED

#### 1. การใช้ API Key ที่ปรากฏอยู่ในแท็บ Permission

| NETPIE   Network Platfol ×                      |                                     |                            | - 72  | ÷. |
|-------------------------------------------------|-------------------------------------|----------------------------|-------|----|
| -> C O Secure   https://netpie.io/feedconfig/My | FeedData                            | r 🗣                        |       | 1  |
|                                                 |                                     | Google Custom Search       | 0.    | ^  |
| where things chat                               | HOME - PARTNERS - DEVELOPERS - BLOG | RESOURCES - 🔒 - LOG OUT    |       |    |
| MyFeedData General Info                         | Permission                          | (3) Credits available : 76 | / 100 |    |
| default API key : 2xVzMj4HFCHSwYHpUJBCYFqkD0    | iE2cbZ (iii)                        |                            |       |    |
| ALLOWED APPLICATION ID                          |                                     |                            |       |    |
| Permissions : Read only 🕞 Read & Write          |                                     | 2 6017                     |       |    |
| temp                                            |                                     |                            |       |    |
| Type : number 👘<br>Unit :                       | 07:00:00<br>TEMP                    |                            |       |    |
| light Type: cumber                              |                                     |                            |       |    |

#### การกำหนดสิทธิในการเข้าถึง FEED

#### จากนั้นพิมพ์ AppID ที่ต้องการให้สิทธิ์หรือเลือกจากเมนู Drop-Down และคลิก SAVE ในตัวอย่าง ข้างล่าง เป็นการให้สิทธิ์กับทุก AppID ดังนั้นจึงเลือก "allow all"

| C U = secure   indps://netpe.io/macconing/                                                                                                    | Wyr Innau arael                    | н 🖏 ш                            |
|----------------------------------------------------------------------------------------------------|------------------------------------|----------------------------------|
| - NETDIE 🕅                                                                                                    |                                    | Google Custom Search             |
| where things chat                                                                                                    | NOME - PARTNERS - DEVELOPERS - BLO | DG RESOURCES - 🤮 - EOG OUT       |
| ふ MyFeedData                                                                                                    | e Permission Data Draplay          |                                  |
|                                                                                                    |                                    | (2) Credits available : 76 / 100 |
| default API key : 2uVzMi4HECHSwVHpUJBCYEok                                                                                                    | D0iF2cbZ @                         |                                  |
| and a start start start and a start start |                                    |                                  |
| ALLOWED APPLICATION ID                                                                                                    |                                    |                                  |
| Type or click here                                                                                                    |                                    | 1 -                              |
| Groupines                                                                                                    |                                    |                                  |
| IPSTiotapp                                                                                                    |                                    |                                  |
| MyloTApp                                                                                                    |                                    |                                  |
| allow all 2                                                                                                    |                                    |                                  |
| Type : humber                                                                                                    |                                    |                                  |
| Unit :                                                                                                    |                                    |                                  |
|                                                                                                    | 07:00:00                           |                                  |
|                                                                                                    | TEMP                               |                                  |
| 0                                                                                                    |                                    |                                  |

#### การกำหนดสิทธิในการเข้าถิ่ง FEED

## เมื่อเลือกเสร็จแล้วจากนั้นก็คลิกปุ่ม SAVE

| NETPIE   Network Platfor X                                                                                       |                                  |                                 |
|----------------------------------------------------------------------------------------------------|----------------------------------|---------------------------------|
| + C O Secure   https://netpie.io/feedconfig.                                                                     | MyFeedData                       | x 😋 🖱 📕                         |
|                                                                                                    |                                  | Google Custom Search            |
| Where things out t                                                                                               | HOME - PARTNERS - DEVELOPERS - B | LOG HESOURCES - 🚨 - LOG OUT     |
| MyFeedData                                                                                                    | Permission Data Display          |                                 |
| and the second second second second second second second second second second second second second second second |                                  | EE Credits available : 76 / 100 |
| default API key : 2vVzMj4HFCHSwYHpUJBCYFq4                                                                       | D0iE2cbZ ()                      |                                 |
| ALLOWED APPLICATION ID                                                                                           |                                  |                                 |
| allow all                                                                                                    |                                  | -                               |
| () how a source of                                                                                               |                                  |                                 |
| Permissions 💮 Read only 💮 Read & Unite                                                                           |                                  | SAVE CANCEL                     |
| temp                                                                                                    |                                  |                                 |
| Type : number 🔮<br>Unit :                                                                                        |                                  |                                 |
| RIA                                                                                                    |                                  |                                 |
| 0                                                                                                    | 07:00:00<br>TEMP                 |                                 |
| light                                                                                                    |                                  |                                 |